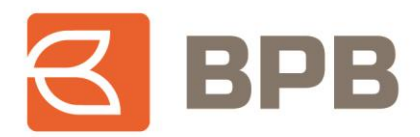

# – UDHËZIM PËRDORIMI –

# "Regjistrimi i pagesave nga mjetet e produkteve kreditore"

# Përmbajtja

| 1 | Rea | lizimi i pagesave përmes E-Banking            | 2  |
|---|-----|-----------------------------------------------|----|
|   | 1.1 | Kontrollimi i bilancit te kredive aktive      | 2  |
|   | 1.2 | Pagesat brenda bankës                         | 3  |
|   | 1.3 | Pagesat nderbankare                           | 8  |
|   | 1.4 | Pagesat ndërkombëtare                         |    |
|   | 1.5 | Pagesat e faturave                            | 16 |
|   | 1.6 | Kontrollimi i statusit te pagesave            | 21 |
|   | 1.7 | Raporti për mjetet e shfrytëzuara             | 23 |
| 2 | Rea | lizimi i pagesave përmes M-Banking            | 24 |
|   | 2.1 | Kontrollimi i bilancit te kredive aktive      | 24 |
|   | 2.2 | Pagesat brenda bankës                         | 25 |
|   | 2.3 | Pagesat ndërbankare                           | 27 |
|   | 2.4 | Inicimi i pagesave për përfitues ndërkombëtar |    |
|   | 2.5 | Inicimi i pagesës se faturave                 | 32 |
|   | 2.6 | Kontrollimi i statusit te pagesave            | 36 |
|   | 2.7 | Raporti për mjetet e shfrytëzuara             |    |

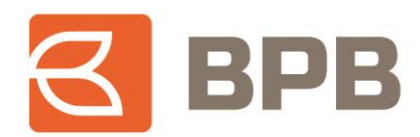

# Përshkrimi

Shërbimi E/M-Banking ofron mundësinë e realizimit te pagesave për përfitues te ndryshëm duke shfrytëzuar mjetet e kredisë. Bazuar ne rregulloren e BQK-se, për "Shpërndarjen e mjeteve te kredisë", shfrytëzimi i mjeteve te kredisë ne vlere me te larte se 10,000 EUR, mund te shfrytëzohen përmes transfereve bankare te mbështetura ne dokumentet valide ne linje me destinimin e kredisë. Prandaj, përmes E/M-Banking, ju mund te shfrytëzoni vlerën e këtyre mjeteve te kredisë, për realizimin e pagesave, duke bashkëngjitur edhe dokumentin valid (Fatura, kontrata te shitblerjes, etj.)

Inicimi i këtyre pagesave mund te realizohet nga te gjithë përdoruesit privat dhe te biznesit te shërbimit E-Banking apo M-Banking, ne cilësinë e kredi marrësit apo përfaqësuesit ligjor te biznesit.

Pagesat mund te realizohen për:

- Klientë te ndryshëm, përfitues te bankës BPB Pagesat brenda bankës
- Klientë përfitues te bankave tjera ne Kosove Pagesat nderbankare
- Klientë përfitues ndërkombëtar Pagesat ndërkombëtare
- Pagesa te faturave për kompani te ndryshme (Hidrodrini, KRU Gjakova, Vala, etj.)

Për me tepër, pagesat mund te realizohen nga mjetet ne dispozicion ne llogarinë e kredisë apo te kombinohen edhe me vlerën e mjeteve qe ju posedoni ne llogarinë rrjedhëse, ne rast se vlera e mbetur e mjeteve nga produkti kreditor është me e ulet se vlera e transferit.

Te gjitha pagesat e regjistruara nga fondet e produkteve kreditore, do te jene subjekt i kontrollimit dhe aprovimit nga ana e bankës. Pagesat do te aprovohen vetëm pasi te jene kontrolluar dhe vërtetuar se mjetet to do te përdorohen sipas destinimit te kredisë, ne te kundërtën pagesat do te refuzohen.

# 1 Realizimi i pagesave përmes E-Banking

#### **1.1** Kontrollimi i bilancit te kredive aktive

Për te kontrolluar bilancin e mjeteve te bllokuara ne llogari p<mark>ër kredi p</mark>ërkatëse, pasi te jeni kyçur ne shërbimin E-Banking, duhet te hapet menyja "Kredi--> Gjendja":

|                             |                                  |                                                         |   | _                       |                        |
|-----------------------------|----------------------------------|---------------------------------------------------------|---|-------------------------|------------------------|
| <b>BPB</b>                  |                                  |                                                         |   |                         | 🕼 🕘 🌲 🕘 📪 Sh           |
| 1 2 3 4                     | 🖀 BALLINA > Dashboard ReloadPage |                                                         |   |                         | 💾 Rua                  |
| 🖀 BALLINA 🗸 🗸               |                                  |                                                         |   |                         |                        |
| 🛯 🍘 Menyja Kryesore         | Llogaritë e mia                  |                                                         |   |                         |                        |
| 🏦 Llogaritë e mia           | Llogaritë rrjedhëse              |                                                         |   |                         |                        |
| 🖽 Kursi i këmbimit          |                                  |                                                         |   | Përditësimi i fundit    | Gjendja në dispozicio  |
| 🕿 Klientët përfitues        | 10000001                         | FILAN FISTEKU LL/R E PERSONAVE FIZIK REZIDENT<br>PAKO 1 | 0 | 15,00 EUR<br>27.07.2023 | 6.628.584,08 EU        |
| ♥ Dega/ATM                  | Kartelat                         |                                                         |   | Gjendja                 | Gjendja në dispozicion |
| 😁 🛗 Kalendari               | ⊞ 006                            |                                                         |   | 6 066 220 67 510        | 5 639 594 09 TI        |
| Asetet                      | Visa Electron                    |                                                         |   | 0.900.229,07 EUR        | 0.028.384,08 EU        |
| Oarkullimi i llogarive      | Kredi                            |                                                         |   |                         |                        |
| 🔲 Urdhëresat e përhershme 🗸 |                                  |                                                         |   | Gjendja                 | Shuma e kredisë        |
| Kartelat 🗸                  | 1306                             |                                                         |   | 247.89 EUR              | 700,00 EU              |
|                             | Overdraft për Persona Fizik      |                                                         |   |                         |                        |
| 🕞 Kredi 🗸 🗸                 | 1301101 0000 37EUR               |                                                         |   | 34.035,02 EUR           | 40.000,00 EU           |
| 🖽 Gjendja                   | Kreditë për Renovim              |                                                         |   |                         |                        |
| 🖽 Plan amortizimi           | 1300 ** 77798EUR                 |                                                         |   |                         | _                      |

Ne vijim , ne listën rrëshqitëse tek fusha "Lista e llogarive" përzgjidhet llogaria e kredisë e cila ka mjete te bllokuara ne dispozicion:

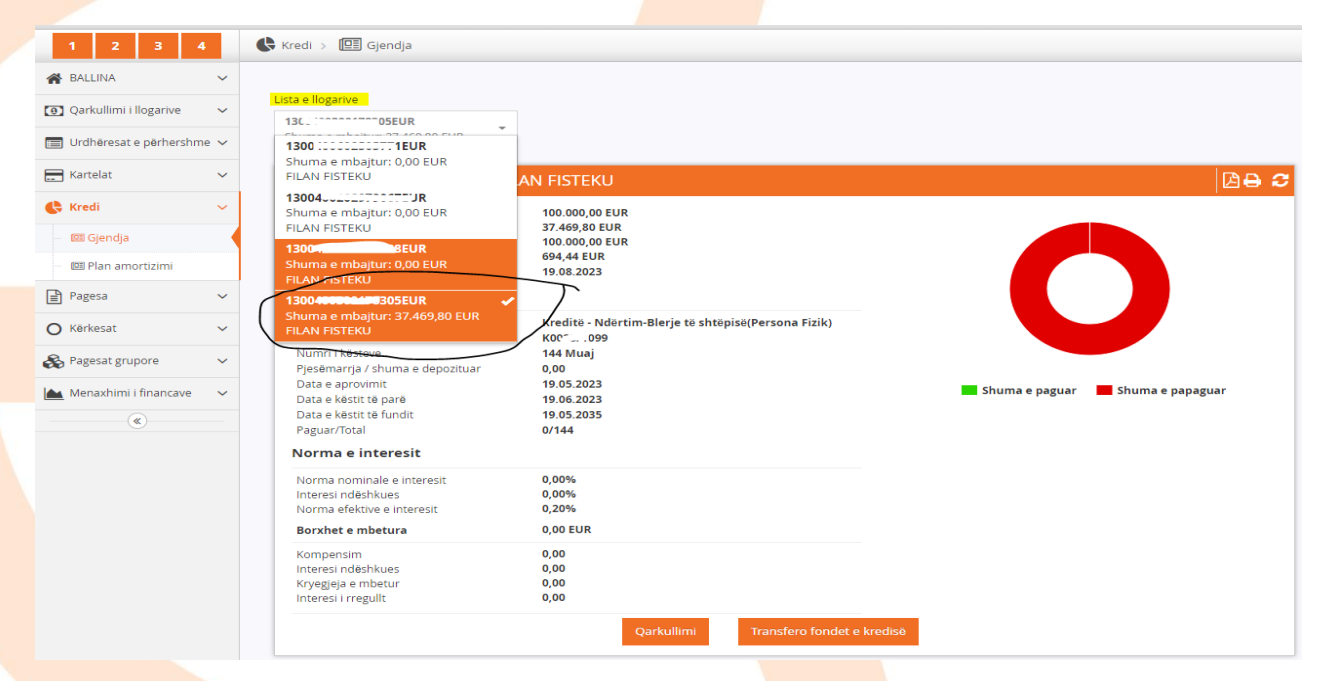

Ne rastin konkret, kredia përkatëse ka mjete ne dispozicion ne vlere prej 37,469.80 EUR, te cilat mund te përdoren për realizimin e pagesave.

#### 1.2 Pagesat brenda bankës

Për te iniciuar pagese nga mjetet e kredisë, ju duhet te hapet menyja "Kredi--> Gjendja", te përzgjidhni llogarinë e produktit kreditor dhe te shtypni butonin "Transfero fondet e kredisë":

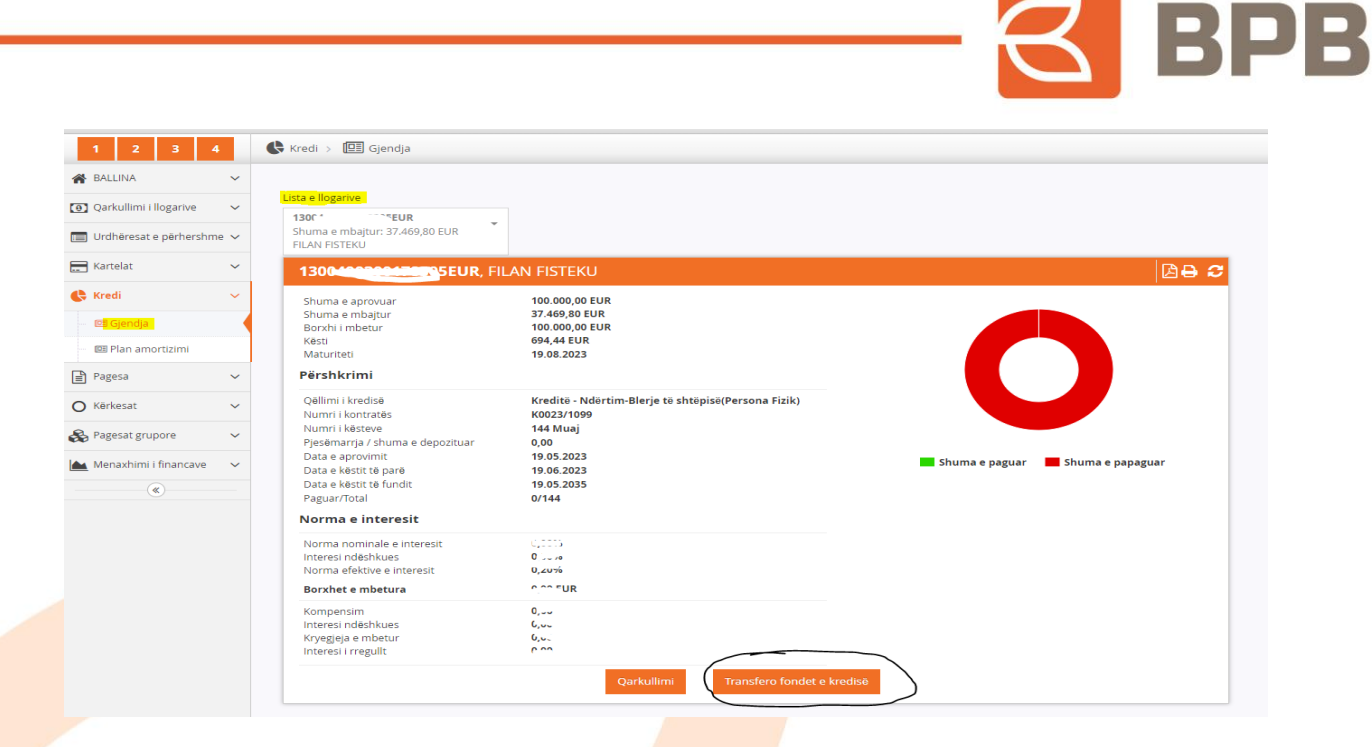

Ne vijim shfaqet menyja me opsionet për realizim te pagesave, dhe ne këtë rast duhet te përzgjedhet opsioni "Brenda bankës":

| 1 2 3 4                     | Pagesa > DpsTransferFunds   LoanFunds |
|-----------------------------|---------------------------------------|
| 😭 BALLINA 🗸 🗸               |                                       |
| Qarkullimi i llogarive ~    | Lista e pagesave nga fondet e kredisë |
| 📰 Urdhëresat e përhershme 🗸 |                                       |
| 🔚 Kartelat 🗸 🗸              | Fatura                                |
| 🕻 Kredi 🗸 🗸                 |                                       |
| Pagesa V                    | Renda bankes                          |
| 📰 Pasqyra e E-urdhëresave   | ×                                     |
| 🗋 Ndërmjet Llogarive të mia |                                       |
| 🗋 Brenda bankës             | Nderbankare »                         |
| 🗅 Ndërbankare               |                                       |
| 🗋 Ndërkombëtare             | Nderkombetare >>                      |
| 📑 Fatura                    |                                       |
| PrePaid Shërbimet           |                                       |
| — 🗋 Тор ир                  |                                       |
| ≓ Shitblerja e valutave     |                                       |
| 🗑 Import i urdhëresave      |                                       |

Me c 'rast hapet dritarja e cila duhet te plotësohet me te dhënat e klientit përfitues:

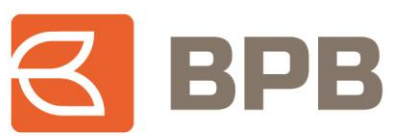

| Brenda Dankes | Brend | da b | ankës |  |
|---------------|-------|------|-------|--|
|---------------|-------|------|-------|--|

| Llogaria e kredisë                |                              |          |            |     |
|-----------------------------------|------------------------------|----------|------------|-----|
| 13004000 000 UR                   |                              |          |            |     |
|                                   |                              |          |            |     |
| Urdhërdhënësi                     |                              |          |            | *   |
| FILAN FISTEKU                     |                              |          |            |     |
| Llogaria e urdhërdhënësit         |                              |          |            |     |
| 1300 111111 17234EUR              |                              |          |            |     |
| LL/R E PERSONAVE FIZIK REZIDENT F | AKO 1 - Gjendja: 6.628.582,5 | 8        |            |     |
| l logaria e përfituesit           |                              | Valuta   |            |     |
| 130                               | *                            | EUR      | - *        |     |
|                                   |                              |          |            |     |
| Emri i përfituesit                |                              |          |            |     |
| Auga - Minaliazi                  |                              |          |            | T   |
|                                   |                              |          |            |     |
| Detajet e pagesës                 |                              |          |            | *   |
| franstre figa filjetet e kredise  |                              |          |            |     |
| Vlera                             |                              |          |            |     |
|                                   | 20                           | .00      |            |     |
|                                   |                              |          |            |     |
| Törbig dokumont                   | in när imnort (              | ano klik |            | ain |
| renng uokument                    |                              | арокіік  | o ne butoi |     |
|                                   | me poshte)                   | )        |            |     |
|                                   |                              |          |            |     |
|                                   |                              |          |            |     |
|                                   |                              |          |            |     |
|                                   |                              |          |            |     |

Te ngarkohet dokumenti valid për te realizuar pagese (Fatura, kontrata te shitblerjes, etj.) e cila duhet te jete ne formatin PDF, me madhësi maksimale prej 400 KB. Ju mund te ngarkoni një apo me shume dokumente ne një pagese, por qe nuk e tejkalojnë madhësinë totale prej 400 KB.

Për te ngarkuar dokumentin duhet te shtypet butoni "Tërhiq dokumentin", përzgjidhni dokumentin dhe shtypni butonin "Open":

|                                                                                                    | Bre                                                                  | nda bankës                                               |            |             |              |   |
|----------------------------------------------------------------------------------------------------|----------------------------------------------------------------------|----------------------------------------------------------|------------|-------------|--------------|---|
| Llogaria e kredisë<br>130r ····· 5<br>Urdhërdhënësi<br>FILAN FISTEKU<br>Copen<br>← → ~ ↑ ■ > This<br>Organize → New folder<br>Quick access | EUR<br>PC > Desktop<br>Mame<br>3D Obje                               | icts - Shortcut                                          | ~ õ        | P Search I  | )<br>Desktop |   |
| Downloads     Desktop     Documents     File na                                                                                            | A Pagesa<br>A Pagesa<br>A Pagesa<br>A Deshmi<br>A Deshmi<br>A Deshmi | icts - Shortcut<br>e berllogut<br>: <mark>Kredise</mark> | č          | Adobe Acrob | at Document  | t |
| Vlera                                                                                                    |                                                                      | 20.00                                                    |            | open        |              |   |
| Tërhiq do                                                                                                    | okumentin për                                                        | import (apo k<br>poshtë)                                 | kliko në b | outonin     |              |   |

Ne fund shfaqet mesazhi qe dokumenti është ngarkuar me sukses:

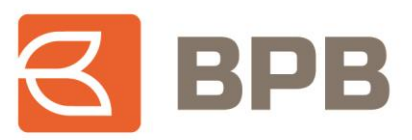

| Brenda bankës                                                  |  |
|----------------------------------------------------------------|--|
|                                                                |  |
| Llogaria e kredis <del>ö</del>                                 |  |
| 1300-00000                                                     |  |
|                                                                |  |
| Urdhërdhënësi                                                  |  |
| FILAN FISTEKU                                                  |  |
| Llogaria e urdhërdhënësit                                      |  |
| 1300 4EUR                                                      |  |
| LL/R E PERSONAVE FIZIK REZIDENT PAKO 1 - Gjendja: 6.628.582,58 |  |
| Llogaria e përfituesit Valuta                                  |  |
| 130C284 EUR -                                                  |  |
|                                                                |  |
| Emri i përfituesit                                             |  |
|                                                                |  |
| Detajet e pagesës                                              |  |
| Transfre nga mjetet e kredise                                  |  |
| Viera                                                          |  |
| 20.00                                                          |  |
|                                                                |  |
| Tërhiq dokumentin për import (apo kliko në butonin             |  |
| më poshtë)                                                     |  |
|                                                                |  |
|                                                                |  |
|                                                                |  |
| Fatura e                                                       |  |
| 0.3 MB                                                         |  |
| Largo                                                          |  |
|                                                                |  |
|                                                                |  |
|                                                                |  |

## Shtypni butonin "Vazhdo":

|                                       | Brenda bankës                                    |
|---------------------------------------|--------------------------------------------------|
|                                       |                                                  |
| Llogaria e kredisë                    |                                                  |
| 1300-000000                           |                                                  |
|                                       |                                                  |
| FILAN FISTEKU                         | *                                                |
|                                       |                                                  |
| Llogaria e urdhërdhënësit<br>13004EUR |                                                  |
| LL/R E PERSONAVE FIZIK REZIDENT PAR   | KO 1 - Gjendja: 6.628.582,58                     |
| Llogaria e përfituesit                | Valuta 🔹                                         |
| 1300                                  | EUR -                                            |
| Emri i përfituesit                    |                                                  |
| Arjantikazi                           |                                                  |
| Detajet e pages <del>ö</del> s        |                                                  |
| Transfre nga mjetet e kredise         |                                                  |
| Viera                                 |                                                  |
|                                       | 20.00                                            |
| Tërhiq dokumentir                     | n për import (apo kliko në butonin<br>më poshtë) |
| Fatura e<br>0.3 MB<br>Largo           |                                                  |
|                                       | 🖺 Ruaje urdhërin 🔰 Vazhdo 🖉 Ruani shabi          |

Ne dritaren tjetër vendoset "OTP" i gjeneruar nga aplikacioni M-token dhe shtypet butoni "Nënshkruani urdhërin":

|--|

|                      | Nënshkrimi me m-Token | Emri i përdoruesit: | filan.fisteku512@ibank |  |
|----------------------|-----------------------|---------------------|------------------------|--|
|                      |                       | OTP:                |                        |  |
|                      |                       |                     |                        |  |
|                      |                       |                     | Nënshkruani urdhërin   |  |
|                      | Brenda bank           | (ës                 |                        |  |
|                      |                       |                     |                        |  |
|                      |                       |                     |                        |  |
|                      |                       |                     |                        |  |
| Llogaria e kredisë   | FLID                  |                     |                        |  |
| 1301 122211 02       | 5560K                 |                     |                        |  |
| Urdhërdhënësi        |                       |                     |                        |  |
| FILAN FISTEKU        |                       |                     |                        |  |
| Llogaria e urdhërd   | hënësit               |                     |                        |  |
| 130000000            | 4EUR                  |                     |                        |  |
| Llogaria e përfituer | -i+                   |                     |                        |  |
| 13002                | 84                    |                     |                        |  |
|                      |                       |                     |                        |  |
| Emri i përfituesit   |                       |                     |                        |  |
| Arjana Nivokazi      |                       |                     |                        |  |
| Detajet e pagesës    |                       |                     |                        |  |
| Transfer nga mjet    | et e kredise          |                     |                        |  |
| Viera                |                       |                     |                        |  |
| 20.00                |                       |                     |                        |  |
|                      |                       |                     |                        |  |
| Ngarko dokumenti     | 'n                    |                     |                        |  |
| Fatura e Kredise.p   | odf                   |                     |                        |  |
|                      |                       |                     |                        |  |
|                      |                       |                     |                        |  |
|                      |                       |                     |                        |  |

Dritarja ne vijim, paraqet konfirmimin qe urdhëresa është dërguar ne banke dhe është ne pritje për aprovim:

| në bankë, në pritje për aprovim                                                                                 |               |                   |
|----------------------------------------------------------------------------------------------------|---------------|-------------------|
| 1                                                                                                    | 2             | 3                 |
| Plotësimi i të dhënave                                                                                          | Nënshkrimi    | Statusi i pagesës |
|                                                                                                    | Brenda bankës |                   |
|                                                                                                    |               |                   |
|                                                                                                    |               |                   |
|                                                                                                    |               |                   |
| Llogaria e kredis <del>ë</del>                                                                                  |               |                   |
| 1300400300178305EUR                                                                                             |               |                   |
| Urdhërdhënësi                                                                                                   |               |                   |
| FILAN FISTEKU                                                                                                   |               |                   |
|                                                                                                    |               |                   |
| Llogaria e urdhërdhënësit                                                                                       |               |                   |
| 1300003008347224EUR                                                                                             |               |                   |
| Llogaria e përfituesit                                                                                          |               |                   |
| 1300003300024284                                                                                                |               |                   |
| Emri i përfituasit                                                                                              |               |                   |
| Ariana Nivokazi                                                                                                 |               |                   |
|                                                                                                    |               |                   |
| Detajet e pagesës                                                                                               |               |                   |
| Transfer nga mjetet e kredise                                                                                   |               |                   |
| Viera                                                                                                    |               |                   |
| The second second second second second second second second second second second second second second second se |               |                   |

## 1.3 Pagesat nderbankare

Për te iniciuar pagese nga mjetet e kredisë, ju duhet te hapet menyja "Kredi--> Gjendja", te përzgjidhni Ilogarinë e produktit kreditor dhe te shtypni butonin "Transfero fondet e kredisë":

| 1 2 3 4                                                                                                    |     | 🕻 Kredi > 🔲 Gjendja                                                                                        |                                                                               |                                   |
|----------------------------------------------------------------------------------------------------|-----|----------------------------------------------------------------------------------------------------|-------------------------------------------------------------------------------|-----------------------------------|
| BALLINA                                                                                                    | ~   | Lista e llogarive                                                                                          |                                                                               |                                   |
| Urdhëresat e përhershme                                                                                                    | • • | 130C * ***EUR<br>Shuma e mbajtur: 37.469,80 EUR<br>FILAN FISTEKU                                           |                                                                               |                                   |
| 📰 Kartelat                                                                                                    | ~   | 1300400000400005EUR, FI                                                                                    | AN FISTEKU                                                                    | <b>∆</b> ⊖ <i>2</i>               |
| Kredi       Image: Spendja       Image: Spendja       Image: Spendja       Image: Spendja       Image: Spendja       Image: Spendja | ~   | Shuma e aprovuar<br>Shuma e mbajtur<br>Borxhi i mbetur<br>Kësti<br>Maturiteti<br><b>Përshkrimi</b>         | 100.000,00 EUR<br>37.469,80 EUR<br>100.000,00 EUR<br>694,44 EUR<br>19.08.2023 |                                   |
| O Kërkesat                                                                                                    | ~   | Qëllimi i kredisë<br>Numri i kontratës                                                                     | Kreditë - Ndërtim-Blerje të shtëpisë(Persona Fiz<br>K0023/1099                | ik)                               |
| Ragesat grupore                                                                                                    | ~   | Numri i kësteve<br>Pjesëmarrja / shuma e depozituar<br>Data e aprovimit                                    | 144 Muaj<br>0,00<br>19.05.2023                                                |                                   |
| Menaxhimi i financave                                                                                                    | ~   | Data e këstit të parë<br>Data e këstit të fundit<br>Paguar/Total                                           | 19.06.2023<br>19.05.2035<br>0/144                                             | snuma e paguar 💼 snuma e papaguar |
|                                                                                                    |     | Norma e interesit                                                                                          |                                                                               |                                   |
|                                                                                                    |     | Norma nominale e interesit<br>Interesi ndëshkues<br>Norma efektive e interesit<br><b>Borxhet e mbetura</b> | 0,1113<br>0                                                                   |                                   |
|                                                                                                    |     | Kompensim<br>Interesi ndëshkues<br>Kryegjeja e mbetur<br>Interesi i rregullt                               | 0,000<br>6,000<br>6,000<br>6,000                                              |                                   |
|                                                                                                    |     |                                                                                                    | Qarkullimi Transfero fo                                                       | ondet e kredisë                   |

Ne vijim shfaqet menyja me opsionet për realizim te pagesave, dhe ne këtë rast duhet te përzgjidhet opsioni "Nderbankare":

|                          |        |                                       | $-\alpha$ | R  |
|--------------------------|--------|---------------------------------------|-----------|----|
|                          |        |                                       |           |    |
| 1 2 3                    | 4      | Pagesa > DpsTransferFunds LoanFunds   |           |    |
| BALLINA                  | ~      |                                       |           |    |
| ] Qarkullimi i llogarive | ~      | Lista e pagesave nga fondet e kredisë |           |    |
| Urdhëresat e përhersh    | hme 🗸  |                                       |           |    |
| Kartelat                 | ~      | Fatura                                |           | ~  |
| Kredi                    | ~      |                                       |           | "  |
| ) Pagesa                 | ~      | Brenda banker                         |           |    |
| 🔲 Pasqyra e E-urdhëre    | esave  |                                       |           | "  |
| 🗅 Ndërmjet Llogarive     | të mia |                                       |           |    |
| 🗅 Brenda bankës          |        | Nderbankare                           |           | >> |
| Ndërbankare              |        |                                       |           |    |
| Ndërkombëtare            |        | Nderkombetare                         |           | »  |
| 🗅 Fatura                 |        |                                       |           |    |
| PrePaid Shërbimet        |        |                                       |           |    |
| 🖞 Top up                 |        |                                       |           |    |

Me c 'rast hapet dritarja e cila duhet te plotësohet me te dhënat e klientit përfitues:

| Llogaria e kredisë                                                                                                    |            |
|----------------------------------------------------------------------------------------------------|------------|
| 1300 - SEUR                                                                                                    |            |
| Urdherdhenesi                                                                                                    |            |
| FILAN FISTEKU                                                                                                    |            |
| Llogaria e urdhërdhënësit                                                                                                    |            |
| 130C CONTRACTOR A TOTAL OF THE TAXAGE AND A TOTAL OF THE TAXAGE AND A TOTAL OF THE TAXAGE AND A TOTAL OF THE TAXAGE AND A TOTAL OF THE TAXAGE AND A TOTAL OF TAXAGE AND A TOTAL OF TAXAGE AND A TOTAL | 628.582,58 |
| Llogaria e përfituesit                                                                                                    | •          |
| 11 <sup>2</sup> _ J170                                                                                                    |            |
| Emri i përfituesit                                                                                                    |            |
| Filan Fisteku                                                                                                    |            |
| Emri i bankës përfituese                                                                                                    |            |
| PCB - ProCredit Bank                                                                                                    |            |
| ID e perfituesit                                                                                                    |            |
|                                                                                                    |            |
| Adresa e perfituesit                                                                                                    |            |
| Prishtine                                                                                                    |            |
| Detajet e pagesës                                                                                                    |            |
| Pagese nga mjetet e kredise                                                                                                    |            |
| Viera                                                                                                    | Valuta     |
|                                                                                                    | 65.00 EUR  |
| Shifra e pagesës Lloji i pagesës                                                                                                    |            |
| 101 Arimonetar                                                                                                    | *          |

Te ngarkohet dokumenti valid për te realizuar pagese (Fatura, kontrata te shitblerjes, etj.) e cila duhet te jete ne formatin PDF, me madhësi maksimale prej 400 KB. Ju mund te ngarkoni një apo me shume dokumente ne një pagese por qe nuk e tejkalojnë madhësinë totale prej 400 KB.

#### Page **9** of **39**

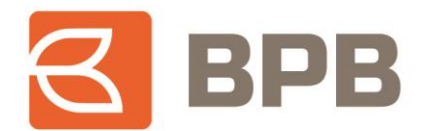

Për te ngarkuar dokumentin duhet te shtypet butoni "Tërhiq dokumentin", përzgjidhni dokumentin dhe shtypni butonin "Open":

|                                    | Ndërbar                                               | hkare                             |        |
|------------------------------------|-------------------------------------------------------|-----------------------------------|--------|
|                                    | 130°SEUR                                              |                                   |        |
|                                    | Urdhandhanasi<br>FILAN FISTEKU                        |                                   | -      |
|                                    | Llogaria e urdhardhanesit<br>1300                     | 8.582,58                          |        |
| Open                               | Llogaria e nërfituesit                                |                                   | ×      |
| · -> ~ 1                           | > This PC > Desktop                                   | ・  さ<br>・ Search De               | sktop  |
| Organize 👻                         | New folder                                            |                                   | =      |
| This PC  This PC  Desktop  Desktop | acts V C ADDigetts - She                              | rtcut<br>ut                       | >      |
|                                    | File name: Fatura e Kredise                           | Adobe Accept                      | Cancel |
|                                    | Viera                                                 | 65.00 EUR                         |        |
|                                    | Shifra e pagesés Lioji i pagesés<br>101 - Ari monetar | Ť                                 |        |
|                                    | Tërhiq dokumentin për imp<br>m <del>ë pos</del>       | ort (apo kliko në butonin<br>btë) |        |

Ne fund shfaqet mesazhi qe dokumenti është ngarkuar me sukses:

| 1500400500112               |                                          |
|-----------------------------|------------------------------------------|
| Urdhërdhënësi               |                                          |
| FILAN FISTEKU               |                                          |
| Llogaria e urdhërdhënësit   | t                                        |
| 1300 - 200024720 _ JF       | t i i i i i i i i i i i i i i i i i i i  |
| LL/R E PERSONAVE FIZI       | KREZIDENT PAKO 1 - Gjendja: 6.628.582,58 |
| Llogaria e përfituesit      |                                          |
| 1140,2002/000)170           | Ť                                        |
| Emri i përfituesit          |                                          |
| Fllan Fisteku               |                                          |
|                             |                                          |
| Emri i bankës përfituese    |                                          |
| PCB - Procredit Bank        |                                          |
| ID e perfituesit            |                                          |
|                             |                                          |
|                             |                                          |
| Adresa e perfituesit        |                                          |
| Prishtine                   |                                          |
| Detaint a second            |                                          |
| Detajet e pageses           |                                          |
| Pagese figa filjetet e krei | uise                                     |
| Vlera                       | Valuta                                   |
|                             | 65.00 EUR                                |
| Shifes o pagosiis           | Linii i pagesiis                         |
| 101 *                       | tioji i pageses *                        |
|                             | An monetar                               |
|                             |                                          |
| Tërhia dok                  | umentin për import (apo kliko në butonin |
|                             | më poshtë)                               |
|                             | me positie)                              |
|                             |                                          |
|                             |                                          |
|                             |                                          |
| Fatura e                    |                                          |

Shtypni butonin "Vazhdo":

| Urdnerdhenesi<br>Urdnerdhenesi<br>1300                                                                                                    | Llogaria e kredisë        |                        |                   |          |         |   |
|----------------------------------------------------------------------------------------------------|---------------------------|------------------------|-------------------|----------|---------|---|
| Urdherdhensi<br>FILAN FISTEKU Uugaria e urdhanasit UTRE PERSONAWE FIZIK REZIDENT PAKO 1 - Gjendja: 6.628.582.58 UTRE PERSONAWE FIZIK REZIDENT PAKO 1 - Gjendja: 6.628.582.58 UTRE PERSONAWE FIZIK REZIDENT PAKO 1 - Gjendja: 6.628.582.58 UTRE PERSONAWE FIZIK REZIDENT PAKO 1 - Gjendja: 6.628.582.58 UTRE PERSONAWE FIZIK REZIDENT PAKO 1 - Gjendja: 6.628.582.58 UTRE PERSONAWE FIZIK REZIDENT PAKO 1 - Gjendja: 6.628.582.58 UTRE PERSONAWE FIZIK REZIDENT PAKO 1 - Gjendja: 6.628.582.58 UTRE PERSONAWE FIZIK REZIDENT PAKO 1 - Gjendja: 6.628.582.58 UTRE PERSONAWE FIZIK REZIDENT PAKO 1 - Gjendja: 6.628.582.58 UTRE PERSONAWE FIZIK REZIDENT PAKO 1 - Gjendja: 6.628.582.58 UTRE PISITI PAKO 1 - Gjendja: 6.628.582.58 UTRE PISITI PAKO 1 - Gjendja: 6.628.58 UTRE PISITI PAKO 1 - Gjendja: 6.628.582.58 UTRE PISITI PAKO 1 - Gjendja: 6.628.582.58 UTRE PISITI PAKO 1 - Gjendja: 6.628.582.58 UTRE PISITI PAKO 1 - Gjendja: 6.628.582.58 UTRE PISITI PAKO 1 - Gjendja: 6.628.58 UTRE PISITI PAKO 1 - Gjendja: 6.628.582.58 UTRE PISITI PAKO 1 - Gjendja: 6.628.582.58 UTRE PISITI PISITI PISITI PISITI PISITI PISITI PISITI PISITI PISITI PISITI PISITI PISITI PISITI PISITI PISITI PISITI PISITI PISITI PISITI PISITI PIS |                           |                        |                   |          |         |   |
| FILAN FISTEKU   Logaria e urdhardhenesit LUR E PERSONAWE FIZIK REZIDENT PAKO 1 - Gjendja: 6.628.582.58 LUGaria e parfituesit LUR E PERSONAWE FIZIK REZIDENT PAKO 1 - Gjendja: 6.628.582.58 LOgaria e parfituesit Filan Fisteku Emri i parfituesit Filan Fisteku Emri i bankës përfituese PCB - ProCredit Bank De perfituesit De perfituesit Prishtine Detajet e pagesas Perfituesit Lioji i pagesës Lioji i pagesës Lioji i pageses Lioji i pages                                | Urdhērdhēnēsi             |                        |                   |          |         |   |
| Liogaria e urdhändsist   1300                                                                                                    | FILAN FISTEKU             |                        |                   |          |         |   |
| 1300JR   1300JR   1300JR   1300JR   1300                                                                                                    | Llogaria e urdhërdhënësit |                        |                   |          |         |   |
| Lion L FERCENCE FILME FILME FI   |                           | EZIDENT PAKO 1 Gioro   | dia: 6 670 507 50 |          |         |   |
| Liggria e parfituesit<br>1144                                                                                                    | EDR E PERSONAVE PIZIK     | CEEDENT PARO TE Gjerio | uja. 0.020.302,30 |          |         |   |
| Emri i përfituesit<br>Filan i bankes përfituese<br>PCB - ProCredit Bank<br>ID e përfituesit<br>Adresa e përfituesit<br>Prishtine<br>Detajet e pagesës<br>Pagese nga mjetet e kredise<br>Viera<br>Shifra e pagesës<br>101<br>Tërhiq dokumentin për import (apo kliko në butonin<br>më poshtë)                                                                                                    | Llogaria e përfituesit    |                        | *                 |          |         |   |
| Emri i përfituesit<br>Filan Fisteku Emri i bankë përfituese PCB - ProCredit Bank ID e perfituesit Adresa e perfituesit Prishtine Detajet e pagesës Pages nga mjetet e kredise Viera 65.00 Valuta EUR Shifra e pagesës 101 Tërhiq dokumentin për import (apo kliko në butonin më poshtë)                                                                                                    | 1140123027000170          |                        |                   |          |         |   |
| Hian Hsteku     Emri i bankes përfituese   PCB - ProCredit Bank     ID e perfituesit     Adresa e perfituesit   Prishtine     Detajet e pagesës   Pagese nga mjetet e kredise     Viera   Shifra e pagesës   101     Tërhiq dokumentin për import (apo kliko në butonin më poshtë)                                                                                                    | Emri i përfituesit        |                        |                   |          |         | * |
| Emri i bankes përfituese<br>PCB - ProCredit Bank<br>ID e perfituesit<br>Adresa e perfituesit<br>Prishtine<br>Detajet e pagesës<br>Pagese nga mjetet e kredise<br>Viera<br>Shifra e pagesës<br>101<br>Tërhiq dokumentin për import (apo kliko në butonin<br>më poshtë)                                                                                                    | Filan Fisteku             |                        |                   |          |         |   |
| PCB - ProCredit Bank     ID e perfituesit   Adresa e perfituesit   Prishtine   Detajet e pageses   Pagese nga mjetet e kredise     Viera     Viera     Viera     Valuta     Shifra e pagesës     101     Lioji i pagesës     101     Tërhiq dokumentin për import (apo kliko në butonin më poshtë)                                                                                                    | Emri i bankës përfituese  |                        |                   |          |         | * |
| ID e perfituesit Adresa e perfituesit Prishtine Detajet e pagesas Pagese nga mjetet e kredise Viera Viera Shifra e pagesas 101 Tërhiq dokumentin për import (apo kliko në butonin më poshtë)                                                                                                    | PCB - ProCredit Bank      |                        |                   |          |         |   |
| Arimonetar<br>Viera<br>Shifra e pagesës<br>101<br>Tërhiq dokumentin për import (apo kliko në butonin<br>më poshtë)                                                                                                    | ID e perfituesit          |                        |                   |          |         |   |
| Adresa e perfituesit Prishtine Detajet e pageses Pages nga mjetet e kredise Viera Shifra e pagesës 101 Tërhiq dokumentin për import (apo kliko në butonin më poshtë)                                                                                                    |                           |                        |                   |          |         |   |
| Prishtine Detajet e pagesës Pagese nga mjetet e kredise Viera Viera 65.00 Valuta EUR Shifra e pagesës 101 Ari monetar Tërhiq dokumentin për import (apo kliko në butonin më poshtë)                                                                                                    | Adresa e perfituesit      |                        |                   |          |         |   |
| Detajet e pagesës<br>Pagese nga mjetet e kredise<br>Viera<br>Shifra e pagesës<br>101<br>Tërhiq dokumentin për import (apo kliko në butonin<br>më poshtë)                                                                                                    | Prishtine                 |                        |                   |          |         |   |
| Pagese nga mjetet e kredise<br>Viera<br>Shifra e pageses<br>101 - Ari monetar<br>Tërhiq dokumentin për import (apo kliko në butonin<br>më poshtë)                                                                                                    | Detajet e pageses         |                        |                   |          |         |   |
| Viera<br>65.00<br>Valuta<br>EUR<br>Lioji i pagesës<br>101<br>Tërhiq dokumentin për import (apo kliko në butonin<br>më poshtë)                                                                                                    | Pagese nga mjetet e kredi | se                     |                   |          |         | * |
| 65.00 EUR<br>Shifra e pagesës<br>101 - Ari monetar<br>Tërhiq dokumentin për import (apo kliko në butonin<br>më poshtë)                                                                                                    | Viera                     |                        |                   | Valuta   |         | _ |
| Shifra e pagesas<br>101 Joji i pagesas<br>Ari monetar<br>Tërhiq dokumentin për import (apo kliko në butonin<br>më poshtë)                                                                                                    |                           |                        | 65.00             | EUR      |         |   |
| Tërhiq dokumentin për import (apo kliko në butonin<br>më poshtë)                                                                                                    | Shifra e pagesãs          | Lloji i pagesës        |                   |          |         |   |
| Tërhiq dokumentin për import (apo kliko në butonin<br>më poshtë)                                                                                                    | 101 -                     | Ari monetar            |                   |          | *       |   |
| Tërhiq dokumentin për import (apo kliko në butonin<br>më poshtë)                                                                                                    |                           |                        |                   |          |         |   |
| më poshtë)                                                                                                    | Tërhiq doku               | mentin për i           | import (apo       | kliko në | butonin |   |
|                                                                                                    |                           | më                     | poshtë)           |          |         |   |
|                                                                                                    |                           |                        |                   |          |         |   |
|                                                                                                    |                           |                        |                   |          |         |   |
|                                                                                                    | Fatura e                  |                        |                   |          |         |   |
|                                                                                                    | Falliae                   |                        |                   |          |         |   |

Ne dritaren tjetër vendoset "OTP" i gjeneruar nga aplikacioni M-token dhe shtypet butoni "Nënshkruani urdhërin":

|                    |                | OIP.                 |
|--------------------|----------------|----------------------|
|                    |                | Nënshkruani urdhërin |
|                    | Ndërbankar     | 2                    |
|                    |                |                      |
|                    |                |                      |
| Llogaria e kredise | <u>ه</u>       |                      |
| 13071.0000.00      | _ )SEUR        |                      |
| Urdherdhenesi      |                |                      |
| FILAN FISTEKU      |                |                      |
|                    |                |                      |
| 1300 under         | 224FLIR        |                      |
| 1300 1300003 17    |                |                      |
| Llogaria e përfitu | esit           |                      |
| 1140-0             | 170            |                      |
| Emri i bankës për  | fituese        |                      |
| PCB - ProCredit    | Bank           |                      |
| Emri i përfituesit |                |                      |
| Filan Fisteku      |                |                      |
| Adresa e perfitue  | sit            |                      |
| Prishtine          |                |                      |
| Detaiet e pagesa   | -              |                      |
| Transfer nga mj    | etet e kredise |                      |
|                    |                |                      |
| 101                | Ari monetar    |                      |
|                    |                |                      |
| Viera              |                |                      |
| 65.00              |                |                      |
| Ngarko dokumen     | itin           |                      |
| Fatura e Kredise   | e.pdf          |                      |
|                    |                |                      |

Dritarja ne vijim, paraqet konfirmimin qe urdhëresa është dërguar ne banke dhe është ne pritje për aprovim:

| R | BPB |
|---|-----|
|---|-----|

| Plotësimi i të dhënave | Nënshkrimi      | i   | Statusi i pagesës |
|------------------------|-----------------|-----|-------------------|
|                        | Ndërbanka       | are |                   |
|                        |                 |     |                   |
|                        |                 |     |                   |
| Llogaria e kredisë     |                 |     |                   |
| 1300 1000000 70205     | E IR            |     |                   |
| Urdberdbenësi          |                 |     |                   |
| FILAN FISTEKU          |                 |     |                   |
|                        |                 |     |                   |
| Llogaria e urdhërdhë   | nësit           |     |                   |
| 130                    | EUR             |     |                   |
| Llogaria e përfituesit |                 |     |                   |
| 11/5                   |                 |     |                   |
| Emri i bankës përfitu  | ese             |     |                   |
| PCB - ProCredit Ban    | k               |     |                   |
| Emri i parfituesit     |                 |     |                   |
| Filan Fisteku          |                 |     |                   |
|                        |                 |     |                   |
| Adresa e perfituesit   |                 |     |                   |
|                        |                 |     |                   |
| Detajet e pagesës      |                 |     |                   |
| Transfer nga mjetet    | e kredise       |     |                   |
| Shifra e pagesës       | Lloji i pagesës |     |                   |
| 101                    | Ari monetar     |     |                   |
| Viera                  |                 |     |                   |
| 65.00                  |                 |     |                   |
|                        |                 |     |                   |
| Fatura e Kredise odi   |                 |     |                   |
| ratura e treuise.pu    |                 |     |                   |

# 1.4 Pagesat ndërkombëtare

Për te iniciuar pagese nga mjetet e kredisë, ju duhet te hapet menyja "Kredi--> Gjendja", te përzgjidhni Ilogarinë e produktit kreditor dhe te shtypni butonin "Transfero fondet e kredisë":

| 1 2 3 4                                                  |        | 🕻 Kredi > 🖭 Gjendja                                                            |                                                                   |                                   |
|----------------------------------------------------------|--------|--------------------------------------------------------------------------------|-------------------------------------------------------------------|-----------------------------------|
| <ul><li>BALLINA</li><li>Qarkullimi i llogarive</li></ul> | ~<br>~ | Lista e llogarive                                                              |                                                                   |                                   |
| Urdhëresat e përhershm                                   | ie 🗸   | Shuma e mbajtur: 37.469,80 EUR<br>FILAN FISTEKU                                |                                                                   |                                   |
| E Kartelat                                               | ~      | 1300400000470705EUR, FI                                                        | LAN FISTEKU                                                       | 20 C                              |
| Kredi                                                    | ~      | Shuma e aprovuar<br>Shuma e mbajtur<br>Borxhi i mbetur                         | 100.000,00 EUR<br>37.469,80 EUR<br>100.000.00 EUR                 |                                   |
| 🕮 Plan amortizimi                                        |        | Kēsti<br>Maturiteti                                                            | 694,44 EUR<br>19.08.2023                                          |                                   |
| Pagesa                                                   | ~      | Përshkrimi                                                                     |                                                                   |                                   |
| O Kërkesat                                               | ~      | Qëllimi i kredisë<br>Numri i kontratës                                         | Kreditë - Ndërtim-Blerje të shtëpisë(Persona Fizik)<br>K0023/1099 |                                   |
| 🗞 Pagesat grupore                                        | ~      | Numri i kësteve<br>Pjesëmarrja / shuma e depozituar                            | 144 Muaj<br>0,00                                                  |                                   |
| Menaxhimi i financave                                    | ~      | Data e aprovimit<br>Data e këstit të parë                                      | 19.05.2023<br>19.06.2023                                          | Shuma e paguar 📕 Shuma e papaguar |
|                                                          |        | Data e kestit të fundit<br>Paguar/Total                                        | 19.05.2035<br>0/144                                               |                                   |
|                                                          |        | Norma e interesit                                                              |                                                                   |                                   |
|                                                          |        | Norma nominale e interesit<br>Interesi ndëshkues<br>Norma efektive e interesit | C,1115<br>0<br>0,2076                                             |                                   |
|                                                          |        | Borxhet e mbetura                                                              | C CC FUR                                                          |                                   |
|                                                          |        | Kompensim<br>Interesi ndëshkues<br>Kryegjeja e mbetur<br>Interesi i rregullt   | 0,00<br>6,00<br>6,00<br>6,00                                      |                                   |
|                                                          |        |                                                                                | Qarkullimi Transfero fondet e ki                                  | redisē                            |

Ne vijim shfaqet menyja me opsionet për realizim te pagesave, dhe ne këtë rast duhet te përzgjidhet opsioni "Nderkombetare":

|                        |           |                                       | BF       | B |
|------------------------|-----------|---------------------------------------|----------|---|
| 1 2 3                  | 4         | Pagesa > DpsTransferFunds LoanFunds   |          |   |
| A BALLINA              | ~         |                                       |          |   |
| Qarkullimi i llogarive | · ·       | Lista e pagesave nga fondet e kredisë |          |   |
| Urdhëresat e përhers   | shme 🗸    |                                       |          |   |
| 🚍 Kartelat             | ~         | Fatura                                | ~        |   |
| 😫 Kredi                | ~         |                                       | //       |   |
| Pagesa                 | ~         | Brenda hankes                         |          |   |
| 💷 Pasqyra e E-urdhë    | ēresave   |                                       | <i>»</i> |   |
| 🗋 Ndërmjet Llogariv    | ve të mia | No. And Anna Anna                     |          |   |
| 🗠 🗋 Brenda bankēs      |           | Nderbankare                           | »        |   |
| Ndërbankare            |           |                                       |          |   |
| Ndërkombëtare          |           | Nderkombetare                         | >>       |   |
| PrePaid Sharbime       | **        |                                       |          |   |
|                        |           |                                       |          |   |
|                        | ave       |                                       |          |   |
| Import i urdhëres      | ave       |                                       |          |   |

Me c 'rast hapet dritarja e cila duhet te plotësohet me te dhënat e klientit përfitues:

| 130                        |                                          |
|----------------------------|------------------------------------------|
|                            |                                          |
| Jrdhërdhënësi              |                                          |
| FILAN FISTEKU              |                                          |
|                            |                                          |
| 1300 4FLIR                 |                                          |
| LL/R E PERSONAVE FIZIK     | REZIDENT PAKO 1                          |
| hifra e pagesës            | Lloji i pagesës                          |
| 101 - *                    | Ari monetar                              |
|                            |                                          |
|                            | Viera *                                  |
|                            | 150.00                                   |
| /aluta                     |                                          |
| EUR 🚽 🕇                    |                                          |
|                            |                                          |
| mri i përfituesit          | *                                        |
| Filan Fisteku              |                                          |
| dresa                      |                                          |
| Maqedoni                   | *                                        |
|                            |                                          |
| WIFT                       | *                                        |
| TUTNMK22                   |                                          |
| ABA Routing                |                                          |
| Jo                         | -                                        |
|                            |                                          |
| mri i bankës               | *                                        |
| TUTUNSKA BANKA AD          |                                          |
| logaria/IBAN i perfituesit |                                          |
| MK052100000290909          | *                                        |
|                            |                                          |
| etajet e pagesës           | *                                        |
|                            |                                          |
| Opsioni i komisionit       |                                          |
| SHA (i përbashkët)         | *                                        |
|                            |                                          |
|                            |                                          |
| Terhiq doki                | umentin per import (apo kliko në butonin |
|                            | mä pochtä)                               |
|                            | me posite)                               |

Page **13** of **39** 

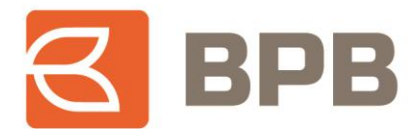

Te ngarkohet dokumenti valid për te realizuar pagese (Fatura, kontrata te shitblerjes, etj.) e cila duhet te jete ne formatin PDF, me madhësi maksimale prej 400 KB. Ju mund te ngarkoni një apo me shume dokumente ne një pagese por qe nuk e tejkalojnë madhësinë totale prej 400 KB.

Për te ngarkuar dokumentin duhet te shtypet butoni "Tërhiq dokumentin", përzgjidhni dokumentin dhe shtypni butonin "Open":

|                                 | LL/R E PERSON           | AVE FIZIK RE | ZIDENT PAKO 1                |              |         |           |              |          |
|---------------------------------|-------------------------|--------------|------------------------------|--------------|---------|-----------|--------------|----------|
|                                 | Shifra e pagesës        |              | Lloji i pages <del>ë</del> s |              |         |           |              |          |
|                                 | 101                     | ~ T          | Ari monetar                  |              |         |           |              |          |
|                                 |                         |              | Viera                        |              |         | -         |              |          |
|                                 |                         |              |                              |              |         | 150.00    |              |          |
|                                 | Valuta                  |              |                              |              |         |           |              |          |
|                                 | EUR                     | - 1          |                              |              |         |           |              |          |
|                                 | Ecore i princfiture cit |              |                              |              |         |           |              |          |
|                                 | Filan Fisteku           |              |                              |              |         |           | +            |          |
|                                 |                         |              |                              |              |         |           |              |          |
|                                 | Adresa                  |              |                              |              |         |           | +            | _        |
|                                 | Maqedoni                |              |                              |              |         |           |              |          |
| Open                            |                         |              |                              |              |         |           |              | $\times$ |
| $\rightarrow$ $\sim$ $\uparrow$ | > This PC               | > Deskte     | ор                           |              | ~ Ö     | , Searc   | h Desktop    |          |
|                                 |                         |              |                              |              |         |           |              |          |
| Organize 👻                      | New folder              |              |                              |              |         |           |              |          |
| This PC                         |                         | ~            | Name                         |              |         |           |              |          |
| 3D Objects                      |                         |              | - 3D Object                  | s - Shortcut |         |           |              |          |
| Desktop                         |                         |              | 🔊 Pagesa e                   | perllogut    |         |           |              |          |
| Document                        | ts                      |              | 👝 Fatura e K                 | redise       |         |           |              |          |
| Download                        | c                       | ~            | <                            |              |         |           |              | >        |
|                                 | File name:              | Fatura e l   | Kredise                      |              |         | AdabaAc   | obat Documer | nt ~     |
|                                 |                         |              |                              |              | (       | Open      |              | ancel    |
|                                 |                         |              |                              |              | (       | Open      |              | ancei    |
|                                 | SHA (i përbashk         | kat)         |                              |              |         |           | - /          |          |
|                                 |                         |              |                              |              |         |           |              |          |
|                                 |                         |              |                              |              |         |           |              |          |
|                                 | Terniq                  | dokur        | nentin per                   | import (ap   | o kiiko | ne butoni | n            |          |
|                                 |                         |              | më                           | poshtë)      |         |           |              |          |
|                                 |                         |              | $\subset$                    | <b>~</b> )   |         |           |              |          |
|                                 |                         |              |                              |              |         |           |              |          |
|                                 |                         |              |                              |              |         |           |              |          |
|                                 |                         |              |                              |              |         |           |              |          |
|                                 |                         |              |                              |              |         |           |              |          |
|                                 |                         |              |                              |              |         |           |              |          |

Ne fund shfaqet mesazhi qe dokumenti është ngarkuar me sukses:

|                                                | 150.00                                   |
|------------------------------------------------|------------------------------------------|
|                                                |                                          |
| Valuta *                                       |                                          |
| EUR ÷                                          |                                          |
| Emri i përfituesit                             |                                          |
| Filan Fisteku                                  |                                          |
| Adresa                                         |                                          |
| Maqedoni                                       |                                          |
| SWIET                                          |                                          |
| TUTNMK22                                       | *                                        |
|                                                |                                          |
| ABA Routing                                    |                                          |
| ,0                                             |                                          |
| Emri i bankës                                  |                                          |
| TUTUNSKA BANKA AD                              |                                          |
| logaria/IBAN i parfituesit                     |                                          |
| MKC 5909                                       |                                          |
|                                                |                                          |
| Detajet e pageses<br>Transfer nga mietet e kre | dise                                     |
| indialer figurijetet e kre                     |                                          |
| Opsioni i komisionit                           |                                          |
| SHA (i përbashkët)                             | -                                        |
|                                                |                                          |
| Tërhiq doku                                    | imentin për import (apo kliko në butonin |
|                                                | më poshtë)                               |
|                                                |                                          |
|                                                |                                          |
|                                                |                                          |
| Fatura e                                       |                                          |
| 0.3 MB                                         |                                          |
| Largo                                          |                                          |
|                                                |                                          |

Page 14 of 39

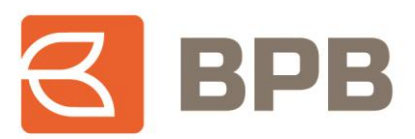

## Shtypni butonin "Vazhdo":

| Valuta                      |                                          |                |
|-----------------------------|------------------------------------------|----------------|
| EUR 🚽                       |                                          |                |
| Emri i perfituesit          |                                          |                |
| Filan Fisteku               |                                          | *              |
| Adresa                      |                                          |                |
| Maqedoni                    |                                          | Ť              |
| SWIFT                       |                                          |                |
| TUTNMK22                    | Ť                                        |                |
| ABA Routing                 |                                          |                |
| Jo                          |                                          | ~              |
| Emri i bankes               |                                          |                |
| TUTUNSKA BANKA AD           |                                          | Ť              |
| Llogaria/IBAN i perfitues   |                                          |                |
| MK070100000590              |                                          | T              |
| Detajet e pagesas           |                                          |                |
| Transfer nga mjetet e k     | edise                                    | T              |
| Opsioni i komisionit        |                                          |                |
| SHA (i përbashkët)          |                                          | -              |
| Tërhiq dok                  | umentin për import (apo kl<br>më poshtë) | iko në butonin |
| Fatura e<br>0.3 MB<br>Largo |                                          |                |

Ne dritaren tjetër vendoset "OTP" i gjeneruar nga aplikacioni M-token dhe shtypet butoni "Nënshkruani urdhërin":

|                                | Nensnkrimi me m-token |                     |
|--------------------------------|-----------------------|---------------------|
|                                |                       | OTP:                |
|                                |                       | Nënshkruani urdhëri |
|                                | Pagesat e hu          | aja                 |
|                                |                       |                     |
|                                |                       |                     |
| Llogaria e kredisë             |                       |                     |
| 1300/002001783                 | 20CEUR                |                     |
| Urdherdhenësi                  |                       |                     |
| FILAN FISTEKU                  |                       |                     |
| Llogaria e urdhërd             | lhënësit              |                     |
| 130062 10057                   | _4EUR                 |                     |
| Llogaria/IBAN i pë             | rfituesit             |                     |
| МК0701000000                   |                       |                     |
| Emri i përfituesit             |                       |                     |
| Filan Fisteku                  |                       |                     |
| Adresa                         |                       |                     |
| Maqedoni                       |                       |                     |
| SWIFT                          |                       |                     |
| TUTNMK22                       |                       |                     |
| ABA Routing                    |                       |                     |
| Jo                             |                       |                     |
| Emri i bankës                  |                       |                     |
| TUTUNSKA BANK                  | (A AD                 |                     |
| Opsioni i komision             | lit                   |                     |
| SHA (i përbashkë               | it)                   |                     |
| Detajet e pages <del>a</del> s |                       |                     |
| Transfer nga mje               | tet e kredise         |                     |
| Vlera                          |                       | Shifra e pagesës    |
| 150.00                         |                       | 101                 |
| Lloji i pagesës                |                       |                     |
| Ari monetar                    |                       |                     |

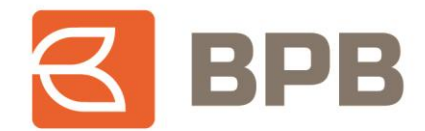

Dritarja ne vijim, paraqet konfirmimin qe urdhëresa është dërguar ne banke dhe është ne pritje për aprovim:

| 1                           | 2               | 3                 |
|-----------------------------|-----------------|-------------------|
| Plotësimi i të dhënave      | Nënshkrimi      | Statusi i pagesēs |
|                             | Pagesat e huaja |                   |
|                             |                 |                   |
| Llogaria e kredisë          |                 |                   |
| 1300400300178305EUR         |                 |                   |
| Urdhērdhēnēsi               |                 |                   |
| FILAN FISTEKU               |                 |                   |
| Llogaria e urdhërdhënësit   |                 |                   |
| 1300003008347224EUR         |                 |                   |
| Llogaria/IBAN i parfituesit |                 |                   |
| MK07210300000295909         |                 |                   |
| Emri i përfituesit          |                 |                   |
| Filan Fisteku               |                 |                   |
| Adresa                      |                 |                   |
| Maqedoni                    |                 |                   |
| SWIFT                       |                 |                   |
| TUTNMK22                    |                 |                   |
| ABA Routing                 |                 |                   |
| Jo                          |                 |                   |
| Emri i bankës               |                 |                   |
| TUTUNSKA BANKA AD           |                 |                   |
| Opsioni i komisionit        |                 |                   |
| SHA (i përbashkët)          |                 |                   |
| Detajet e pagesēs           |                 |                   |
| Transfer nga mjetet e kre   | dise            |                   |
| Viera                       | St              | hifra e pagesēs   |
| 150.00                      | 1               | 101               |

### **1.5** Pagesat e faturave

Për te iniciuar pagese nga mjetet e kredisë, ju duh<mark>et te hapet me</mark>nyja "Kredi--> Gjendja", te përzgjidhni Ilogarinë e produktit kreditor dhe te shtypni butonin "Transfero fondet e kredisë":

| 1 2 3 4                |     | 🕻 Kredi > 🛄 Gjendja                                                            |                                                                   |                |                  |
|------------------------|-----|--------------------------------------------------------------------------------|-------------------------------------------------------------------|----------------|------------------|
| BALLINA                | ~   | Lista e llogarive                                                              |                                                                   |                |                  |
| Urdhëresat e përhershm | e ~ | 130C * **********************************                                      |                                                                   |                |                  |
| E Kartelat             | ~   | 1300400004555555555555555555555555555555                                       | LAN FISTEKU                                                       |                | 28 <b>2</b>      |
| Kredi                  | ~   | Shuma e aprovuar<br>Shuma e mbajtur<br>Borxhi i mbetur                         | 100.000,00 EUR<br>37.469,80 EUR<br>100.000.00 EUR                 |                |                  |
| 🕮 Plan amortizimi      |     | Kësti<br>Maturiteti                                                            | 694,44 EUR<br>19.08.2023                                          |                |                  |
| Pagesa                 | ~   | Përshkrimi                                                                     |                                                                   |                |                  |
| O Kërkesat             | ~   | Qēllimi i kredisē<br>Numri i kontratēs                                         | Kreditë - Ndërtim-Blerje të shtëpisë(Persona Fizik)<br>K0023/1099 |                |                  |
| 🗞 Pagesat grupore      | ~   | Numri i kësteve<br>Pjesëmarrja / shuma e depozituar<br>Data e aprovimit        | 144 Muaj<br>0,00<br>10 05 2022                                    |                |                  |
| Menaxhimi i financave  | ~   | Data e këstit të parë<br>Data e këstit të fundit                               | 19.06.2023<br>19.05.2035                                          | Shuma e paguar | Shuma e papaguar |
|                        |     | Paguar/Total<br>Norma e interesit                                              | 0/144                                                             |                |                  |
|                        |     | Norma nominale e interesit<br>Interesi ndëshkues<br>Norma efektive e interesit | С,2233<br>0 - Сила<br>0,2006                                      |                |                  |
|                        |     | Borxhet e mbetura                                                              | 0,00 EUR                                                          |                |                  |
|                        |     | Kompensim<br>Interesi ndëshkues<br>Kryegjeja e mbetur<br>Interesi i rregullt   | 0,<br>6,00<br>6,00                                                |                |                  |
|                        |     |                                                                                | Qarkullimi Transfero fondet e                                     | kredisē        |                  |

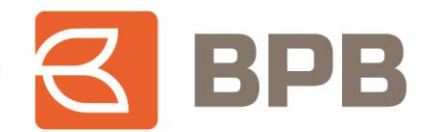

Ne vijim shfaqet menyja me opsionet për realizim te pagesave, dhe ne këtë rast duhet te përzgjidhet opsioni "Fatura":

| or Ballina               | ~      |                                       |    |
|--------------------------|--------|---------------------------------------|----|
| Qarkullimi i llogarive   | ~      | Lista e pagesave nga fondet e kredisë |    |
| 📰 Urdhëresat e përhershi | ime 🗸  |                                       |    |
| E Kartelat               | ~      | Fatura                                | >> |
| 🕀 Kredi                  | ~      |                                       | "  |
| Pagesa                   | ~      | Brenda hankes                         |    |
| 🔳 Pasqyra e E-urdhëre    | esave  |                                       | "  |
| 🗅 Ndërmjet Llogarive t   | tē mia |                                       |    |
| 🕒 Brenda bankēs          |        | Nderbankare                           | >> |
| 🗋 Ndērbankare            |        |                                       |    |
| 🗋 Ndërkombëtare          |        | Nderkombetare                         | »  |
| 🕒 Fatura                 |        |                                       |    |
| 🕒 PrePaid Shërbimet      |        |                                       |    |
| 🗅 Тор ир                 |        |                                       |    |
| ≓ Shitblerja e valutave  | 2      |                                       |    |
| 🗝 🗑 Import i urdhëresav  | /e     |                                       |    |

Me c 'rast hapet dritarja ne te cilën duhet te përzgjidhet kompania përfituese nga lista rrëshqitëse (lista e kompanive përfituese do te zgjerohet kohe pas kohe):

| Plotësimi i të dhënave         | Nënshkrimi | Statusi i pagesë |
|--------------------------------|------------|------------------|
|                                | Fatura     |                  |
|                                |            |                  |
| Llogaria e kredisë             |            |                  |
| 13R                            |            |                  |
|                                |            |                  |
| Urdhërdhënësi                  |            | *                |
| FILAN FISTERU                  |            |                  |
| Llogaria                       |            |                  |
| 12                             |            |                  |
| LL/R E PERSONAVE FIZIK REZIDEN | NT PAKO 1  |                  |
| Tipi i pageses                 |            |                  |
| Ujēsjellēsi                    |            |                  |
|                                |            |                  |
| Nëntipi i pagesës              |            | *                |
| Zgjedi nojin e pageses         |            | -                |
| Zgjedh llojin e pagesēs        |            | ✓                |
| KRU Hidroregjioni Jugor        |            |                  |
| KRU Gjakova                    |            |                  |
| KRU Hidrodrini                 |            |                  |
| KRU HIDROMORAVA SH.A           |            |                  |

Page 17 of 39

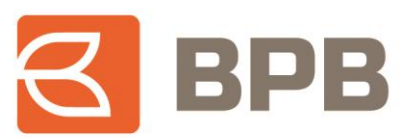

Te plotësohen te dhënat e faturës, si ne shembullin ne vijim:

| 1300400300178305EUR                                               |   |
|-------------------------------------------------------------------|---|
| Urdherdhenesi                                                     |   |
| FILAN FISTEKU                                                     | ¢ |
|                                                                   |   |
| LIOGATIA<br>1300003008347224FUR                                   |   |
| LL/R E PERSONAVE FIZIK REZIDENT PAKO 1                            |   |
| Tipi i pageses                                                    |   |
| Ujesjellesi                                                       |   |
| Negtini i pagesės                                                 |   |
| KRU Gjakova                                                       |   |
|                                                                   |   |
| Shifra e pagesës                                                  |   |
| 03 - E Banking                                                    |   |
| Pershkrimi                                                        |   |
| Pagese e fatures                                                  |   |
| Emri Mbiemri                                                      |   |
| Filan Fisteku                                                     |   |
| his Serie his Series                                              |   |
| 12356                                                             |   |
|                                                                   |   |
| 1306001500002065                                                  |   |
|                                                                   |   |
| 24.00                                                             |   |
|                                                                   |   |
| Valuta                                                            |   |
| EUR                                                               |   |
| Täulein deluureentie eäninen ent (en elulike ein besterin         |   |
| i erniq dokumentin per import (apo kiiko ne butonin<br>më poshtë) |   |
| $\sim$                                                            |   |
|                                                                   |   |
|                                                                   |   |
|                                                                   |   |
|                                                                   |   |

Te ngarkohet dokumenti valid për te realizuar pagese (Fatura, kontrata te shitblerjes, etj.) e cila duhet te jete ne formatin PDF, me madhësi maksimale prej 400 KB. Ju mund te ngarkoni një apo me shume dokumente ne një pagese por qe nuk e tejkalojnë madhësinë totale prej 400 KB.

Për te ngarkuar dokumentin duhet te shtypet butoni "Tërhiq dokumentin", përzgjidhni dokumentin dhe shtypni butonin "Open":

|                                                                         | 1300                                                                       | EUR         |                                                                                                    |                                                           |         |               |              |                       |
|-------------------------------------------------------------------------|----------------------------------------------------------------------------|-------------|----------------------------------------------------------------------------------------------------|-----------------------------------------------------------|---------|---------------|--------------|-----------------------|
|                                                                         | Urdhardhanasi                                                              |             |                                                                                                    |                                                           |         |               |              |                       |
|                                                                         | FILAN FISTEKU                                                              |             |                                                                                                    |                                                           |         |               | -            |                       |
|                                                                         | Llogaria                                                                   |             |                                                                                                    |                                                           |         |               |              |                       |
|                                                                         | 13000<br>LL/R E PERSONAVE                                                  | FIZIK REZID | DENT PAKO 1                                                                                                    |                                                           |         |               |              |                       |
|                                                                         | Tipi i pageses                                                             |             |                                                                                                    |                                                           |         |               |              |                       |
|                                                                         | Ujesjellesi                                                                |             |                                                                                                    |                                                           |         |               | ~ 1          |                       |
|                                                                         | Nentipi i pageses                                                          |             |                                                                                                    |                                                           |         |               |              |                       |
|                                                                         | KRU Gjakova                                                                |             |                                                                                                    |                                                           |         |               | - 1          |                       |
|                                                                         | Shifra e pageses                                                           |             |                                                                                                    |                                                           |         |               |              |                       |
| 🖢 Open                                                                  |                                                                            |             |                                                                                                    |                                                           |         |               |              |                       |
| ← → ~                                                                   | ↑ 🔲 > This PC >                                                            | Desktop     |                                                                                                    | ~                                                         | ō       | ⊘ Sea         | irch Desktop |                       |
| <b>a</b>                                                                |                                                                            |             |                                                                                                    |                                                           |         |               |              |                       |
|                                                                         |                                                                            |             |                                                                                                    |                                                           |         |               |              |                       |
| organize +                                                              | New folder                                                                 |             |                                                                                                    |                                                           |         |               | bi= =        |                       |
| This PC                                                                 | C New folder                                                               | ^           | Name                                                                                                    |                                                           |         |               | M== -        |                       |
| This PC                                                                 | Dipects                                                                    | ^           | Name                                                                                                    | ortcut                                                    |         |               | 8            |                       |
| This PC                                                                 | bjects                                                                     | ^           | Name<br>3D Objects - Shi<br>Pagesa e berlig                                                                                   | ortcut<br>jut                                             |         |               | M==          |                       |
| This PC<br>This PC<br>3D OI<br>Deskt<br>Docu                            | New tolder<br>bjects<br>top                                                | ^           | Name<br>3D Objects - Shi<br>A Pagesa e berllog<br>A Fatura e Kredise<br>A Déshmia e page                                      | ortcut<br>gut                                             | ne      |               | M= =         |                       |
| This PC                                                                 | New tolder                                                                 | ~           | Name<br>3D Objects - Sh<br>A Pagesa e berllog<br>Fatura e Kredise<br>Officiale page<br><                                      | ortcut<br>gut<br>s <del>ës tatimi pe</del> pro            | ne      |               | bi           | 2                     |
| This PC                                                                 | New folder<br>5<br>bjects<br>top<br>iments<br>5<br>bloads<br>File name: Fi | atura e Kre | Name<br>a 3D Objects - Shi<br>A Pagesa e berllog<br>A Fatura e Kredise<br>clise                                               | ortcut<br>jut                                             | ne ~    | Adobe A       | ecrobat Docu | ><br>ment ~           |
| Docu                                                                    | New folder                                                                 | atura e Kre | Name<br>3 3D Objects - Shi<br>A Pagesa e berloo<br>A Fatura e Kredise<br>a Dëshmia e nane<br>dise                             | ortcut<br>gut                                             | ne<br>~ | Adobe A       |              | ><br>ment ~<br>Cancel |
| This PC<br>This PC<br>This PC<br>Deskt<br>Docu                          | New folder<br>bjects<br>top<br>iments<br>file name: F<br>Valuta            | atura e Kre | Name<br>a 3D Objects - Shi<br>Pagesa e berllog<br>Fatura e Kredise<br>California e pane<br>dise                               | ortcut<br>jut<br>sës tatimi ne pro                        | ~       |               | acrobat Docu | ><br>ment ~<br>Cancel |
| This PC     JD OI     Deskt     Docu                                    | New folder                                                                 | atura e Kre | Name<br>30 Objects - Shu<br>Pagesa e berlog<br>3 Fatura e Kredise<br>a Dëshmia e pane<br>sdise                                | ortcut<br>put                                             | ne      | Adobe A       | scrobat Docu | ment ~<br>Cancel      |
| This PC<br>This PC<br>Deskt<br>Docu                                     | New folder                                                                 | atura e Kre | Name<br>a 3D Objects - Shu<br>A Pagesa e berloo<br>A Fatura e Kredise<br>a Dëshmia e page<br>dise                             | ortcut<br>jut<br>sés tatimi na pro                        | ~       |               | kcrobat Docu | ment ~<br>Cancel      |
| This PC<br>3D OI                                                        | View folder                                                                | atura e Kre | Name<br>3 3D Objects - Shi<br>Pagesa e berlog<br>P Fatura e Kredise<br>Dishmia e name<br>dise                                 | ortcut<br>put                                             | iko ni  |               |              | ><br>ment ~<br>Cancel |
| This PC                                                                 | Valuta<br>Valuta<br>Tërhiq di                                              | atura e Kre | Name<br>3 3D Objects - Shu<br>A Pagesa e berlog<br>A Fatura e Kredise<br>a Dishmia e nane<br>edise<br>entin për imp<br>më pos | ortcut<br>jut<br>sés tatimi né nm<br>ort (apo kl<br>shtë) | iko né  | Adobe A<br>Op | scrobat Docu | ment ~<br>Cancel      |
| This PC                                                                 | View folder                                                                | atura e Kre | Name<br>a 3D Objects - Shi-<br>Pages e berllog<br>F fatura e Kredise<br>a Dischmia e page<br>entin për imp<br>më pos          | ortcut<br>sés talimi os no<br>ort (apo kl<br>shtě)        | iko né  | Ádobe Á       | acrobat Docu | ><br>ment ~<br>Cancel |
| I this PC                                                               | Vew folder                                                                 | atura e Kre | Name<br>30 Objects - Shu<br>Pagesa e berloog<br>5 Fatura e Kredise<br>Dishmia e nane<br>sdise<br>entin për imp<br>më pos      | ortcut<br>put<br>sës tatimi në nm<br>ort (apo kl<br>shtë) | iko né  | Adobe A       | acrobat Docu | ment ~<br>Cancel      |
| <ul> <li>This PC</li> <li>3D OI</li> <li>Destt</li> <li>Docu</li> </ul> | Valuta<br>Valuta<br>Tërhiq di                                              | atura e Kre | Name<br>a 3D Objects - Shi<br>Pagesa e berllog<br>Fatura e Kredise<br>a Déshmia e nane<br>dise<br>entin për imp<br>më pos     | ort (apo kl                                               | liko né | Adobe A<br>Op | scrobat Docu | ment Cancel           |
| I This PC<br>3 3D OI<br>Deskt<br>Docu<br>Down                           | View folder                                                                | atura e Kre | Name<br>3 3D Objects - Shi<br>Pagesa e berlog<br>Dishmia e page<br>dise<br>entin për imp<br>më pos                            | ort (apo kl                                               | iko né  | Adobe /       | scrobat Docu | ment ~<br>Cancel      |

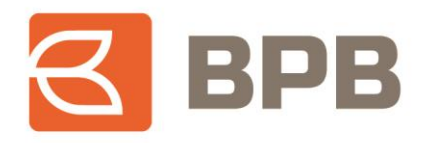

Ne fund shfaqet mesazhi qe dokumenti është ngarkuar me sukses:

| Jrdhërdhënësi                          |                            |
|----------------------------------------|----------------------------|
| FILAN FISTEKU                          |                            |
| logaria                                |                            |
| 1320000000                             |                            |
| LL/R E PERSONAVE FIZIK REZIDENT PAKO 1 |                            |
| lipi i pageses                         |                            |
| Ujēsjellēsi                            |                            |
| Nentioi i pageses                      |                            |
| KRU Gjakova                            |                            |
|                                        |                            |
| Shifra e pagesës                       |                            |
| 03 - E Banking                         |                            |
| Pershkrimi                             |                            |
| Pagese e fatures                       |                            |
| Emri Mbiemri                           |                            |
| Filan Fisteku                          |                            |
| Na Cavila Na Fatanaa                   |                            |
| 132456                                 |                            |
| 123430                                 |                            |
| 130600*50005-065                       |                            |
|                                        |                            |
| Viera                                  |                            |
|                                        | 24.00                      |
| Valuta                                 |                            |
| EUR                                    |                            |
|                                        |                            |
| Tërhiq dokumentin për im               | port (apo kliko në butonin |
| më po                                  | oshtë)                     |
|                                        |                            |
|                                        | <b>&gt;</b>                |
|                                        |                            |
| Fatura e                               |                            |
| 0.3 MB                                 |                            |
| Largo                                  |                            |
|                                        |                            |

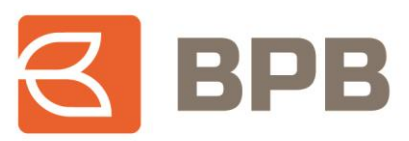

#### Shtypni butonin "Vazhdo":

| LL/R E PERSONAVE FIZIK REZIDENT PAKO 1             |        |
|----------------------------------------------------|--------|
|                                                    |        |
| ipi i pageses                                      |        |
| Ujāsjeliāsi *                                      |        |
|                                                    |        |
| ientipi i pagesės *                                |        |
| KRU Gjakova -                                      |        |
| hifra e pagesas                                    | _      |
| 03 - E Banking                                     |        |
| ershkrimi                                          |        |
| Pagese e fatures                                   |        |
| mri Miliomri                                       | _      |
| Filan Fisteku                                      | _      |
|                                                    |        |
| Ir.Serik, Nr.Fatures                               |        |
| 123436                                             |        |
| 13                                                 |        |
|                                                    |        |
| lera 🔶                                             |        |
| 24.00                                              |        |
| aluta                                              |        |
| EUR                                                |        |
|                                                    |        |
| Tërhiq dokumentin për import (apo kliko në butonin |        |
| më poshtë)                                         |        |
|                                                    |        |
|                                                    | _      |
| Fatura e                                           |        |
| 0.3 MB                                             |        |
| <u>Curgo</u>                                       |        |
|                                                    |        |
|                                                    |        |
| 🛤 Ruaie urdherin 🔰 🕼                               | Vazhdo |

## Ne dritaren tjetër shtypet butoni "Nënshkruani":

| Plotësimi i të dhënave                    | Nënshkrimi | Statusi i pagesēs |
|-------------------------------------------|------------|-------------------|
|                                           |            | Nēnshkruani       |
|                                           | Fatura     |                   |
|                                           |            |                   |
| Llogaria e kredisë                        |            |                   |
| 1300-4007-5205EUR                         |            |                   |
| Urdhërdhënësi                             |            |                   |
| FILAN FISTERU                             |            |                   |
| 130600000000000000000000000000000000000   |            |                   |
| Nentipi i pagesës                         |            |                   |
| KRU Gjakova                               |            |                   |
| Pershkrimi                                |            |                   |
| Pagese e fatures                          |            |                   |
| Emri Mbiemri<br>Filan Fisteku             |            |                   |
| Nr.Serik,Nr.Fatures                       |            |                   |
| 0383374000B3190T                          |            |                   |
| 1306                                      |            |                   |
| Shifra e pagerër                          |            |                   |
| 03 - E Banking                            |            |                   |
| Viera                                     |            |                   |
| 24.00                                     |            |                   |
| Valuta                                    |            |                   |
|                                           |            |                   |
| Ngarko dokumentin<br>Fatura e Kredise pdf |            |                   |
| ratara e ro edise.pui                     |            |                   |

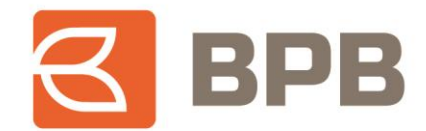

Dritarja ne vijim, paraqet konfirmimin qe urdhëresa është dërguar ne banke dhe është ne pritje për aprovim:

| 1                                        | 2          | 3                              |
|------------------------------------------|------------|--------------------------------|
| Plotësimi i të dhënave                   | Nënshkrimi | Statusi i pages <del>ē</del> s |
|                                          | Fatura     |                                |
|                                          |            |                                |
| Llogaria e kredisë                       |            |                                |
| 1300400300178305EUR                      |            |                                |
| Urdherdhenësi                            |            |                                |
| FILAN FISTEKU                            |            |                                |
| Llogaria                                 |            |                                |
| 1300003008347224EUR                      |            |                                |
| Nëntipi i pagesës                        |            |                                |
| KRU Gjakova                              |            |                                |
| Pershkrimi                               |            |                                |
| Pagese e fatures                         |            |                                |
| Emri Mbiemri                             |            |                                |
| THATTIGCKG                               |            |                                |
| Nr.Serik, Nr.Fatures<br>0383374000B3190T |            |                                |
|                                          |            |                                |
| 1306001500002065                         |            |                                |
| Shifra e pagesës                         |            |                                |
| 03 - E Banking                           |            |                                |
| Vlera                                    |            |                                |
| 24.00                                    |            |                                |
| Valuta                                   |            |                                |
| EUR                                      |            |                                |
| Ngarko dokumentin                        |            |                                |
| Fatura e Kredise odf                     |            |                                |

## 1.6 Kontrollimi i statusit te pagesave

Për te kontrolluar statusin e pagesave te iniciuara, ju duhet te kyçeni tek menyja "Pasqyrat e Eurdhëresave", ne te cilën shfaqet statusi i secilës pagese te iniciuar.

| 1 2 3                                          | 4    | Pa; | gesa 👌 📕 P | asqyra e E-urdhëresave           |                  |                    |                           |                                     |                        |                                      |                      |
|------------------------------------------------|------|-----|------------|----------------------------------|------------------|--------------------|---------------------------|-------------------------------------|------------------------|--------------------------------------|----------------------|
| 🔗 BALLINA                                      | ~    |     |            |                                  |                  |                    |                           |                                     |                        |                                      |                      |
| Qarkullimi i llogarive                         | ~    |     |            |                                  |                  |                    |                           |                                     | 🗙 Fshirja e            | urdhërave 🕜 Nënshkruani i            | urdhërat e zgjedhur  |
| 🔲 Urdhëresat e përhersh                        | me 🗸 |     |            |                                  |                  |                    |                           |                                     |                        | Rifreskimi i fundit: 02.             | 08.2023 11:39:22 🔗   |
| 🔚 Kartelat                                     | ~    |     |            |                                  |                  |                    |                           |                                     |                        |                                      | Numri i urdhērave: 4 |
| 🕻 Kredi                                        | ~    |     | Aksione    | Statusi                          | Lloji i urdhërit | Nënlloji i urdhrit | Data e<br>transaksionit 🚽 | IBAN / Llogaria e<br>urdhërdhënësit | Llogaria e përfituesit | Emri i<br>përfituesit/Urdhërdhënësit | Viera 🖨              |
| Pagesa                                         | ~    |     | QC         | Dërguar në<br>bankë, në pritje   | Fatura           | a - ar             | 02.08.2023                | 13000 Too reur                      | 130500500052065        | KRU Gjakova                          | 24,00 EUR            |
| ■ Pasqyra e E-urdhëre • 「 Ndërmiet Llogarive t | save |     | QC         | Dërguar në<br>v bankë, në pritje | Ndërkombëtare    | ÷ .                | 02.08.2023                | 13000                               | МК0, 210000020000      | Filan Fisteku                        | 150,00 EUR           |
| Brenda bankës                                  |      |     | QC         | Dërguar në                       | Ndërbankare      |                    | 02.08.2023                | 13^^^UR                             | 11                     | Filan Fisteku                        | 65,00 EUR            |
| 🕒 Ndērbankare                                  |      |     | QC         | Dërguar në                       | Brenda bankës    | Γ =                | 02.08.2023                | 1300^^^R                            | 13600000027284         | Arjana Nivokazi                      | 20,00 EUR            |
| 🗋 Ndërkombëtare                                |      |     |            | p <del>e</del> r aprovim         |                  |                    |                           |                                     |                        |                                      |                      |

Page 21 of 39

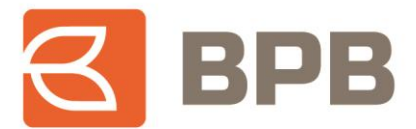

Përveç statusit te pagesës, ju mund te kontrolloni edhe detajet e faturave te bashkangjitura për secilën pagese duke klikuar butonin " )" ne anën e majte tek fusha "Aksione". Me c'rast hapet dritarja me dokumentin e bashkangjitur, te cilin mund ta shihni duke klikuar ne butonin "Shkarko":

| Page     | a 🔪 📕 Pas | ovra e E-urdhëresa                                   | Dokumentet        |              |            |                     |                     |                 |          | ×           |
|----------|-----------|------------------------------------------------------|-------------------|--------------|------------|---------------------|---------------------|-----------------|----------|-------------|
| j i uge. |           | gyra e e aranaresa                                   |                   |              |            |                     |                     |                 |          |             |
|          |           |                                                      | Emri i dokumer    | ntit         |            |                     |                     |                 | Aksione  |             |
|          |           |                                                      | Fatura e Kredise. | pdf          |            |                     |                     |                 | Shkarko  | dhu         |
|          |           |                                                      |                   |              |            |                     |                     |                 |          |             |
|          |           |                                                      |                   |              |            |                     |                     |                 |          | 22 🛔        |
|          |           |                                                      |                   |              |            |                     |                     |                 |          | rave        |
|          |           |                                                      |                   |              |            |                     |                     |                 |          |             |
|          | Aksione   | Statusi                                              |                   |              |            |                     |                     |                 |          | /lera       |
|          | QC        | Dërguar në<br>bankë, në pritje                       |                   |              |            |                     |                     |                 | × Mbyllr | יי<br>00 El |
|          |           | për aprovim<br>Dërguar në                            |                   |              |            |                     |                     |                 |          |             |
|          | Q C 🖹     | <ul> <li>bankë, në pritje<br/>për aprovim</li> </ul> | Ndërkombëtare     | OrderSubType | 02.08.2023 | 1300003008347224EUR | MK07210300000295909 | Filan Fisteku   |          | 150,00 E    |
|          | QC        | Dërguar në<br>bankë, në pritje<br>për aprovim        | Ndërbankare       | OrderSubType | 02.08.2023 | 1300003008347224EUR | 1140123027000170    | Filan Fisteku   |          | 65,00 E     |
|          | QC        | Dërguar në<br>bankë, në pritje<br>për aprovim        | Brenda bankës     | OrderSubType | 02.08.2023 | 1300003008347224EUR | 1300003300024284    | Arjana Nivokazi |          | 20,00 E     |

Ne vijim janë paraqitur shembujt te pagesave sipas statusit:

- Shembull i pagesës se "Aprovuar":

|    | aprovim                             |             |              |            |           |                 |               |           |  |
|----|-------------------------------------|-------------|--------------|------------|-----------|-----------------|---------------|-----------|--|
| QC | Urdhërpagesa<br>eshtë<br>ekzekutuar | Ndërbankare | CrderSubType | 02.08.2023 | 130 10030 | 114012:00000170 | Filan Fisteku | 65,00 EUR |  |

- Shembull i pagesës se "Refuzuar":

|    | ekzekutuar                                           |               |              |            |                   |                                         |              |           |                            |
|----|------------------------------------------------------|---------------|--------------|------------|-------------------|-----------------------------------------|--------------|-----------|----------------------------|
| QC | Urdhërpagesa<br><b>ž</b> është refuzuar<br>nga banka | Brenda bankës | OrderSubType | 02.08.2023 | 13000 <sup></sup> | 130000000000000000000000000000000000000 | Ariz 🔭 əkazi | 20,00 EUR | Fatura nuk eshte<br>valide |

Ne fund, transaksionet e aprovuara, shfaqen ne qarkullimin e llogarisë rrjedhëse te lidhur me produktin kreditor, si ne vijim:

| 1         | 2 3 4                |   | 🕖 Qarkullimi i           | i llogarive 🚿 🎦 Qarkullim në periu                | dhën                     |                                         |                                                    |                            |            |                        |
|-----------|----------------------|---|--------------------------|---------------------------------------------------|--------------------------|-----------------------------------------|----------------------------------------------------|----------------------------|------------|------------------------|
| 😭 BALLIN  | NA                   | ~ |                          |                                                   |                          |                                         |                                                    |                            |            |                        |
| @ Qarku   | ullimi i llogarive   | ~ | 130                      | 24EUR, FILAN F                                    | ISTEKU                   |                                         |                                                    |                            |            | 22 <del>0</del>        |
| 🖽 Gje     | endja                |   | Gjendja fil<br>Gjendja e | lestare: 163.070,03 EUR<br>fundit: 116.956,67 EUR |                          |                                         | Numri i transaksionit:<br>Të hyrat e përgjithshme: | 82<br>46.113               | 36 EUR     |                        |
| 🔤 Qar     | rkullim në periudhër |   |                          |                                                   |                          |                                         | Shpenzimet e përgjithshme:                         | 0,00 EU                    | JR         |                        |
| ່ 🔊 List  | ta e rezervimeve     |   |                          |                                                   |                          |                                         |                                                    |                            | Num        | ri i transaksionit: 82 |
| 📰 Urdhë   | eresat e përhershme  | ~ |                          | Data e transaksionit 🗸 👻                          | Numri i<br>transaksionit | Përshkrimi i<br>transaksionit           | Emri i përfituesit/Urdhërdhënësit                  | Lloji i pagesës            | Vlera 🖨    | Total                  |
| 📻 Kartela | at                   | ~ | Detajet e<br>pagesës     | 02.08.2023                                        | 17500181732009           | Provizioni i<br>transf.ndërbankiere     | Provizion                                          | Pagesat<br>Ndërbankare     | -0,80 EUR  | 116.956,67 EUR         |
| 🕒 Kredi   |                      | ~ | Detajet e                | 02.08.2023                                        | 17500181732005           | Transfer nga mjetet e<br>kredise<br>114 | Filan Fisteku                                      | Pagesat<br>Ndërbankare - F | -65 00 EUR | 116.957 47 FUR         |
| Pagesa    | a                    | ~ | pagesës                  |                                                   |                          | Filan FistekuProcredit<br>Bank          |                                                    | rregulit                   | ,          |                        |

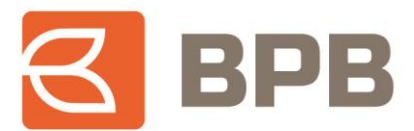

## 1.7 Raporti për mjetet e shfrytëzuara

Për te kontrolluar pagesat e realizuara nga mjetet e kredisë, pasi te jeni kyçur ne shërbimin E-Banking, duhet te hapet menyja "Kredi--> Gjendja", te përzgjidhni llogarinë përkatëse dhe te shtypni butonin "Qarkullimi":

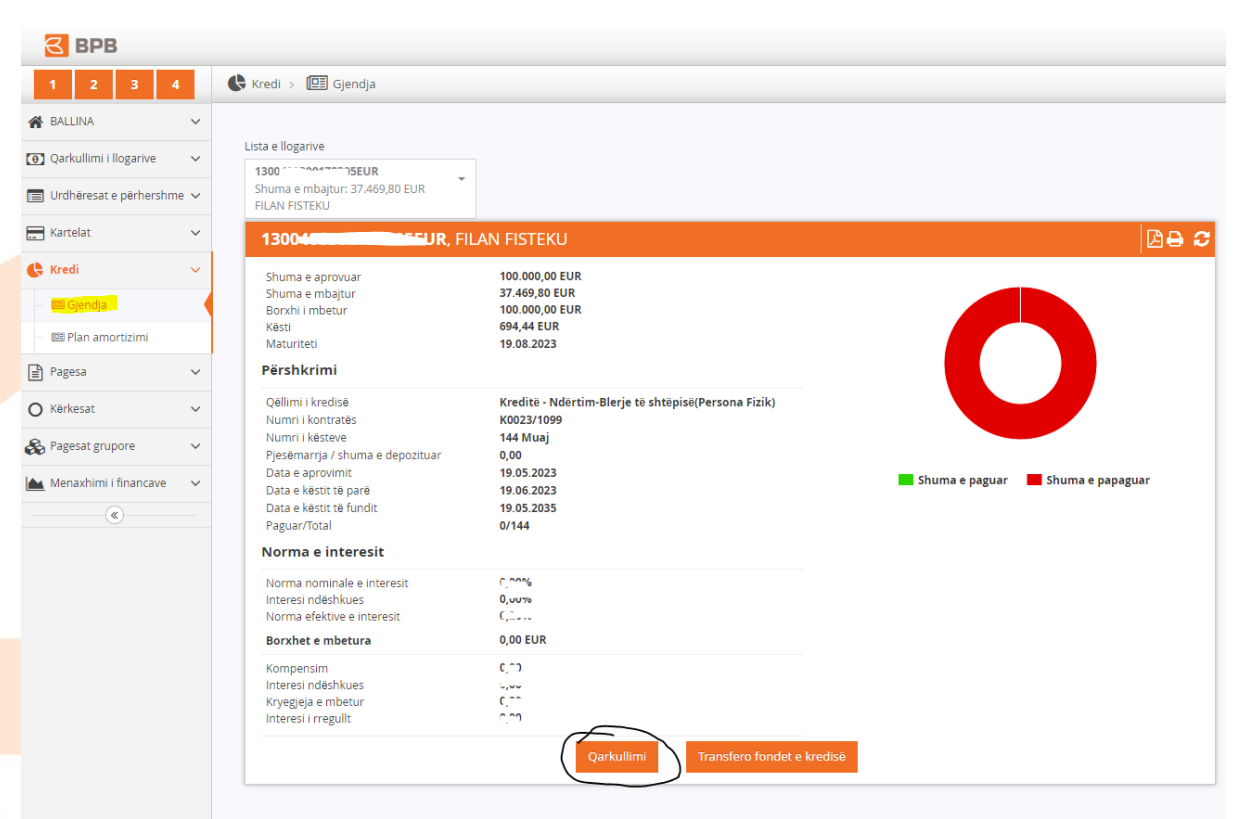

Ne vijim shfaqet raporti me pagesat e realizuara nga mjetet e kredisë, për kredinë përkatëse:

|             | EUR, FILAN FISTEKU                                            |               |                                                  | Ľ                |
|-------------|---------------------------------------------------------------|---------------|--------------------------------------------------|------------------|
| Vendimi     | Përshkrimi i produktit                                        | Vlera         | Përshkrimi                                       | Data e aprovimit |
| K00771.U99  | VIR - Kreditë - Ndërtim-Blerje të shtëpisë<br>(Persona Fizik) | 12.020,00 EUR | Filan Fisteku;                                   | 13.06.2023       |
| КОс (099    | VIR - Kreditë - Ndërtim-Blerje të shtëpisë<br>(Persona Fizik) | 132,50 EUR    | detajet                                          | 16.06.2023       |
| K0072.099   | VIR - Kreditë - Ndërtim-Blerje të shtëpisë<br>(Persona Fizik) | 200,00 EUR    | test mjetet e kredise                            | 18.07.2023       |
| K00007/1099 | VIR - Kreditë - Ndërtim-Blerje të shtëpisë<br>(Persona Fizik) | 9.270,90 EUR  | Filan Fisteku;                                   | 25.07.2023       |
| K0000111099 | VIR - Kreditë - Ndërtim-Blerje të shtëpisë<br>(Persona Fizik) | 370,00 EUR    | test brenda bankes mjete te kredise              | 25.07.2023       |
| K00 099     | VIR - Kreditë - Ndërtim-Blerje të shtëpisë<br>(Persona Fizik) | 600,00 EUR    | Test transfer kombetar mjetet e kredise          | 25.07.2023       |
| K00099      | VIR - Kreditë - Ndërtim-Blerje të shtëpisë<br>(Persona Fizik) | 90,00 EUR     | Test brenda bpb mjetet e kredise                 | 27.07.2023       |
| K0C1277099  | VIR - Kreditë - Ndërtim-Blerje të shtëpisë<br>(Persona Fizik) | 2.000,80 EUR  | detajet nga kredia                               | 27.07.2023       |
| K002111099  | VIR - Kreditë - Ndërtim-Blerje të shtëpisë<br>(Persona Fizik) | 250,80 EUR    | Transfer kombetar mjetet e kredise               | 27.07.2023       |
| K0072/199   | VIR - Kreditë - Ndërtim-Blerje të shtëpisë<br>(Persona Fizik) | 300,00 EUR    | Test transfer me FX euro chf mjetet e<br>kredise | 27.07.2023       |
| KC020/1000  | VIR - Kreditë - Ndërtim-Blerje të shtëpisë<br>(Persona Fizik) | 1.500,00 EUR  | Detajet test brenda nga kredia                   | 27.07.2023       |
| Kuuzur (199 | VIR - Kreditë - Ndërtim-Blerje të shtëpisë                    | 9.300,90 EUR  | Filan Fisteku;                                   | 28.07.2023       |

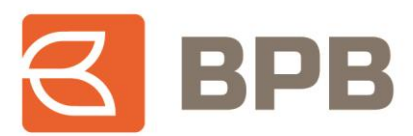

Raporti, mund te ekstraktohet ne formantin PDF apo Excel:

| E   | Banka e vendit  | Banka për Biznes<br>RR. UKSHIN HOTI, NR. 128<br>10000, Prishtinë<br>+383 38 620620<br>informata@bpbbank.com<br>www.bpbbank.com |           |                                                  |                  |
|-----|-----------------|----------------------------------------------------------------------------------------------------|-----------|--------------------------------------------------|------------------|
| Nr. | Vendimi         | Përshkrimi i produktit                                                                                                    | Vlera     | Përshkrimi                                       | Data e aprovimit |
| 1.  | K0000, 109<br>9 | VIR - Kreditë - Ndërtim-Blerje të<br>shtëpisë (Persona Fizik)                                                                  | 12.020,00 | Filan Fisteku;                                   | 13.06.2023       |
| 2.  | K0000/109<br>9  | VIR - Kreditë - Ndërtim-Blerje të<br>shtëpisë (Persona Fizik)                                                                  | 132,50    | detajet                                          | 16.06.2023       |
| 3.  | K00001109<br>9  | VIR - Kreditë - Ndërtim-Blerje të<br>shtëpisë (Persona Fizik)                                                                  | 200,00    | test mjetet e kredise                            | 18.07.2023       |
| 4.  | K0620,109       | VIR - Kreditë - Ndërtim-Blerje të<br>shtëpisë (Persona Fizik)                                                                  | 9.270,90  | Filan Fisteku;                                   | 25.07.2023       |
| 5.  | K0010, 105      | VIR - Kreditë - Ndërtim-Blerje të<br>shtëpisë (Persona Fizik)                                                                  | 370,00    | test brenda bankes mjete<br>te kredise           | 25.07.2023       |
| 6.  | K0020,.00       | VIR - Kreditë - Ndërtim-Blerje të<br>shtëpisë (Persona Fizik)                                                                  | 600,00    | Test transfer kombetar<br>mjetet e kredise       | 25.07.2023       |
| 7.  | K0020,100       | VIR - Kreditë - Ndërtim-Blerje të<br>shtëpisë (Persona Fizik)                                                                  | 90,00     | Test brenda bpb mjetet e<br>kredise              | 27.07.2023       |
| 8.  | K0000/100       | VIR - Kreditë - Ndërtim-Blerje të<br>shtëpisë (Persona Fizik)                                                                  | 2.000,80  | detajet nga kredia                               | 27.07.2023       |
| 9.  | K0020/100       | VIR - Kreditë - Ndërtim-Blerje të<br>shtëpisë (Persona Fizik)                                                                  | 250,80    | Transfer kombetar mjetet e<br>kredise            | 27.07.2023       |
| 10. | K0(20,109       | VIR - Kreditë - Ndërtim-Blerje të<br>shtëpisë (Persona Fizik)                                                                  | 300,00    | Test transfer me FX euro<br>chf mjetet e kredise | 27.07.2023       |
| 11. | KC. 9           | VIR - Kreditë - Ndërtim-Blerje të<br>shtëpisë (Persona Fizik)                                                                  | 1.500,00  | Detajet test brenda nga<br>kredia                | 27.07.2023       |
| 12. | K0520/109       | VIR - Kreditë - Ndërtim-Blerje të<br>shtëpisë (Persona Fizik)                                                                  | 9.300,90  | Filan Fisteku;                                   | 28.07.2023       |

# 2 Realizimi i pagesave përmes M-Banking

## 2.1 Kontrollimi i bilancit te kredive aktive

Për te kontrolluar bilancin e mjeteve te bllokuara ne llogari te produktit kreditor, pasi te jeni kyçur ne shërbimin M-Banking, tek seksioni i llogarive duhet te përzgjedhin kredinë përkatëse dhe do te shfaqet bilanci si ne vijim:

| LLOGARITË E MIA                                                     | ← KREDITË                                                                        |
|---------------------------------------------------------------------|----------------------------------------------------------------------------------|
| editë - Ndërtim-Blerje të shtëpisë(Person<br>AN FISTEKU, KCCCC.1099 | <b>Periudha e shlyerjes</b><br>144 month(s)                                      |
| 100,000.00 EUR<br>Norma nominale e interesit                        | Ditët në vonëse<br>Ø                                                             |
| C.23 %                                                              | Data e pagesës së këstit të parë<br>2023.06.19                                   |
| Gjendja në dispozicion<br>6,628,582.58 EUR                          | Data e këstit të fundit<br>2035.05.19                                            |
| Elimiti i kartelês                                                  | Norma nominale e interesit                                                       |
|                                                                     | Interesi ndëshkues                                                               |
|                                                                     | Borxhi për pagesë<br>C C C EUR                                                   |
|                                                                     | Shuma e fondeve te kredisë per<br>shfrytezim<br><mark>37,190<i>00</i> EUR</mark> |
| Kërkesë ATM & Degët Ndaj këstet e<br>kartelës                       | Numri i llogarisë<br>130                                                         |
|                                                                     | Afati i pagesës së këstit të ardhshëm<br>2023.08.19                              |
|                                                                     | Përdorni fondet e kredisë                                                        |

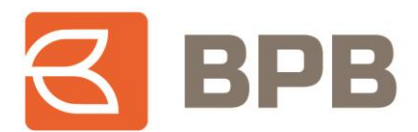

# 2.2 Pagesat brenda bankës

Për te iniciuar pagese nga mjetet e kredisë, tek seksioni i llogarive ju duhet te përzgjidhni llogarinë e produktit kreditor dhe te shtypni butonin "Transfero fondet e kredisë":

| Periudha e shlyerjes         144 month(s)         Ditët në vonëse         Ø         Data e pagesës së këstit të parë         2023.06.19         Data e këstit të fundit         2033.06.19         Norma nominale e interesit         2 ~ 3 %         Interesi ndëshkues         - 7 % daily         Borxhi për pagesë         C ~ 7 EUR         Shuma e fondeve te kredisë per         shfrytezim         37.190.00 EUR         Numri i llogarisë         130 - *********************************** | Periudha e shiyerjes         144 month(s)         Ditët në vonëse         Ø         Data e pagesës së këstit të parë         2023.06.19         Data e këstit të fundit         2033.06.19         Norma nominale e interesit         2-7%         Interesi ndëshkues         7-7%         Borxhi për pagesë         C ~7 EUR         Shuma e fondeve te kredisë per shfrytezim         37190.00 EUR         Numri i llogarisë         120 |                                                                            |   |
|----------------------------------------------------------------------------------------------------|----------------------------------------------------------------------------------------------------|----------------------------------------------------------------------------|---|
| Ditět ně voněse<br>Ø<br>Data e pagesěs sě kěstit tě parě<br>2023/06.19<br>Data e kěstit tě fundit<br>2035/05.19<br>Norma nominale e interesit<br>2 ~ 7 %<br>Interesi nděshkues<br>~ ~ 7 % daily<br>Borxhi pěr pagesě<br>C ~ ? EUR<br>Shuma e fondeve te kredisě per<br>shfrytezim<br>37.190/00 EUR<br>Numri i llogarisě<br>130 - ***********************************                                                                                                    | Ditět ně voněse<br>Ø<br>Data e pagesěs sě kěstit tě parě<br>2023/06.19<br>Data e kěstit tě fundit<br>2035/05.19<br>Norma nominale e interesit<br>2 ~ 7 %<br>Interesi nděshkues<br>~ 7 % daily<br>Borxhi pěr pagesě<br>C ~ 7 EUR<br>Shuma e fondeve te kredisě per<br>shfrytezim<br>37.190/00/EUR<br>Numri i ilogarisě<br>130                                                                                                    | Periudha e shlyerjes<br>144 month(s)                                       |   |
| Data e pagesës së këstit të parë         2023.06.19         Data e këstit të fundit         2035.05.19         Norma nominale e interesit         2 ~ 3 %         Interesi ndëshkues         - 7 % daily         Borxhi për pagesë         C ~ 2 EUR         Shuma e fondeve te kredisë per<br>shfrytezim         37,190.00 EUR         Numri i llogarisë         130 - maune 24*224EUR         Afati i pagesës së këstit të ardhshëm         2023.04.47                                             | Data e pagesës së këstit të parë<br>2023.06.19<br>Data e këstit të fundit<br>2035.05.19<br>Norma nominale e interesit<br>2.10 %<br>Interesi ndëshkues<br>2.20 % dally<br>Borxhi për pagesë<br>C.10 EUR<br>Shuma e fondeve te kredisë per<br>shfrytezim<br>37,190.00 EUR<br>Numri i llogarisë<br>130 — ananon 247224EUR                                                                                                    | Ditët në vonëse<br>Ø                                                       |   |
| Data e këstit të fundit         2035.05.19         Norma nominale e interesit         2.73 %         Interesi ndëshkues         7.73 % doily         Borxhi për pagesë         C.73 EUR         Shuma e fondeve te kredisë per<br>shfrytezim         37,190.00 EUR         Numri i llogarisë         130 - manara ***224EUR         Afati i pagesës së këstit të ardhshëm         2022.00.44                                                                                                    | Data e këstit të fundit<br>2035.05.19<br>Norma nominale e interesit<br>2.10.%<br>Interesi ndëshkues<br>2.20.% daily<br>Borxhi për pagesë<br>C.10. EUR<br>Shuma e fondeve te kredisë per<br>shfrytezim<br>37.190.00 EUR<br>Numri i ilogarisë<br>130                                                                                                    | Data e pagesës së këstit të parë<br>2023.06.19                             |   |
| Norma nominale e interesit<br>C 10 %<br>Interesi ndëshkues<br>100 % daily<br>Borxhi për pagesë<br>C 10 EUR<br>Shuma e fondeve te kredisë per<br>shfrytezim<br>37,190.00 EUR<br>Numri i llogarisë<br>130<br>Afati i pagesës së këstit të ardhshëm<br>2022.00.42                                                                                                    | Norma nominale e interesit<br>a.73 %<br>Interesi ndëshkues<br>a.73 % daily<br>Borxhi për pagesë<br>C.73 EUR<br>Shuma e fondeve te kredisë per<br>shfrytezim<br>37,190 00 EUR<br>Numri i Ilogarisë<br>130                                                                                                    | Data e këstit të fundit<br>2035.05.19                                      |   |
| Interesi ndëshkues<br>% doily<br>Borxhi për pagesë<br>C                                                                                                    | Interesi ndëshkues<br>= 20 % daily<br>Borxhi për pagesë<br>C 70 EUR<br>Shuma e fondeve te kredisë per<br>shfrytezim<br>37,190,00 EUR<br>Numri i llogarisë<br>130 – 949000 247224EUR                                                                                                    | Norma nominale e interesit                                                 |   |
| Borxhi për pagesë<br>C TT EUR<br>Shuma e fondeve te kredisë per<br>shfrytezim<br>37,190.00 EUR<br>Numri i llogarisë<br>130                                                                                                    | Borxhi për pagesë<br>C TO EUR<br>Shuma e fondeve te kredisë per<br>shfrytezim<br>37,190.00 EUR<br>Numri i Ilogarisë<br>130                                                                                                    | Interesi ndëshkues                                                         | ģ |
| Shuma e fondeve te kredisë per<br>shfrytezim<br>37,190,00 EUR<br>Numri i llogarisë<br>130 - saura 347224EUR<br>Afati i pagesës së këstit të ardhshëm<br>2022.00.40                                                                                                    | Shuma e fondeve te kredisë per<br>shfrytezim<br>37,190.00 EUR<br>Numri i Ilogarisë<br>130                                                                                                    | Borxhi për pagesë<br>C 70 EUR                                              |   |
| Numri i llogarisë<br>130 - Hanne 243224EUR<br>Afati i pagesës së këstit të ardhshëm<br>2023 - Colora                                                                                                    | Numri i llogarisë                                                                                                    | Shuma e fondeve te kredisë per<br>shfrytezim<br><mark>37,190.00 EUR</mark> |   |
| Afati i pagesës së këstit të ardhshëm<br>2023-08-44                                                                                                    | LUCE LUCE                                                                                                    | Numri i llogarisë<br>130                                                   |   |
|                                                                                                    | Afati i pagesës së këstit të ardhshëm<br>2023 <del>00 ma</del>                                                                                                    | Afati i pagesës së këstit të ardhshëm<br>202 <u>3-00-10</u>                |   |

Ne vijim shfaqet menyja me opsionet për realizim te pagesave, dhe ne këtë rast duhet te përzgjidhet opsioni "Brenda bankës":

| ← LLOJI I PAGESES |  |
|-------------------|--|
| Fatura            |  |
| Brenda bankes     |  |
| Nderbankare       |  |
| Nderkombetare     |  |
|                   |  |

Page 25 of 39

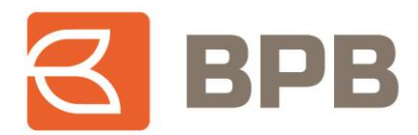

Me c 'rast hapet dritarja e cila duhet te plotësohet me te dhënat e klientit përfitues:

| ← Brenda bankes                       |                                       |
|---------------------------------------|---------------------------------------|
| 130 305                               |                                       |
| Urdhërdhënësi                         |                                       |
| FILAN FISTEKU                         |                                       |
| Llogaria e urdhërdhënësit             |                                       |
| 130                                   |                                       |
| Llogaria e përfituesit                |                                       |
| 1306 2 2222 2284                      |                                       |
| Valuta                                |                                       |
| EUR                                   | · · · · · · · · · · · · · · · · · · · |
| Emri i përfituesit<br>Arjana Nivokazi |                                       |
| Detajet e pagesës                     |                                       |
| Tranfer nga mjetet e kredise          |                                       |
| Vlera                                 |                                       |
|                                       | 20,00                                 |
| Ngarko dokumentin                     |                                       |
| •                                     |                                       |
| VAZHDO                                |                                       |
| RUANI SHABLLONIN E PAGESË             | s                                     |

Te ngarkohet dokumenti valid për te realizuar pagese (Fatura, kontrata te shitblerjes, etj.) e cila duhet te jete ne formatin PDF, me madhësi maksimale prej 400 KB. Ju mund te ngarkoni nje apo me shume dokumente ne një pagese por qe nuk e tejkalojnë madhësinë totale prej 400 KB. Për te ngarkuar dokumentin duhet te shtypet butoni "Ngarko dokumentin" dhe te përzgjidhni dokumentin qe dëshironi te ngarkoni.

Pas përzgjedhjes se dokumentit, shfaqet emërtimi i dokumentit te bashkangjitur dhe duhet te shtypet butoni "Vazhdo":

| ← Brenda bankes 📄                                                                      |
|----------------------------------------------------------------------------------------|
| FILAN FISTEKU                                                                          |
| Llogaria e urdhërdhënësit                                                              |
| 130CLEE FIZIK REZIDENT<br>LL/R E PERSONAVE FIZIK REZIDENT<br>PAKO 1 (6,628,582.58 EUR) |
| Llogaria e përfituesit                                                                 |
| 1300000000024284                                                                       |
| Valuta                                                                                 |
| Emri i përfituesit                                                                     |
| Arjana Nicelani                                                                        |
| Detajet e pagesës                                                                      |
| Tranfer nga mjetet e kredise                                                           |
| Vlera                                                                                  |
| 20,00                                                                                  |
| Ngarko dokumentin                                                                      |
| <₽                                                                                     |
| document_1000004795.pdf                                                                |
| VAZHDO                                                                                 |
| RUANI SHABLLONIN E PAGESËS                                                             |

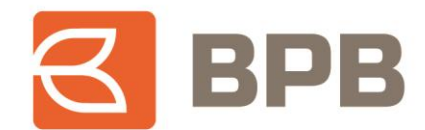

Për te vazhduar tutje me realizimin e pagesës, vijim duhet te shtypet butoni "Nënshkruani" dhe me pas shfaqet konfirmimi qe urdhëresa është dërguar ne banke dhe është ne pritje për aprovim:

| ← Brenda bankes              | = Brenda bankes                                         |
|------------------------------|---------------------------------------------------------|
| Llogario e kredisë           | Dërguar në bankë, në pritje për                         |
| 138                          | aprovim                                                 |
| Llogaria e urdhërdhënësit    | Llogaria e kredisë                                      |
| 1300                         | 13 <del>80 (2007-001-8</del> 05                         |
| Llogaria e përfituesit       | <b>Urdhërdhënësi</b>                                    |
| 130 <del>4 - 201</del> 284   | FILAN FISTEKU                                           |
| Emri i përfituesit           | Llogaria e urdhërdhënësit<br>130 <mark>00</mark> 224EUR |
| Detajet e pagesës I          | Llogaria e përfituesit                                  |
| Tranfer nga mjetet e kredise | 130 <del>0.00000000</del> 1284                          |
| Viera                        | Emri i përfituesit                                      |
| 20.00                        | A <del>njana të shta</del>                              |
| Ngarko dokumentin            | <b>Detajet e pagesës</b>                                |
| document_1000004795.pdf      | Tranfer nga mjetet e kredise                            |
|                              | <b>Viera</b><br>20.00                                   |
| PRADA                        | Ngarko dokumentin<br>document_1000004795.pdf            |
| NENSHKRUANI                  |                                                         |

#### 2.3 Pagesat ndërbankare

Për te iniciuar pagese nga mjetet e kredisë, tek seksioni i llogarive ju duhet te përzgjidhni llogarinë e produktit kreditor dhe te shtypni butonin "Transfero fondet e kredisë":

| ÷       | - KREDITË                                                |
|---------|----------------------------------------------------------|
| P.      | <b>Periudha e shlyerjes</b><br>44 month(s)               |
| D<br>Ø  | Ditët në vonëse<br>)                                     |
| 2       | <b>Data e pagesës së këstit të parë</b><br>1023.06.19    |
| 2       | <b>Data e këstit të fundit</b><br>1035.05.19             |
| N       | lorma nominale e interesit<br>ここつ %                      |
| In      | nteresi ndëshkues                                        |
| B       | lorxhi për pagesë                                        |
| si      | huma e fondeve te kredisë per<br>hfrytezim<br>719000 EUR |
| N<br>13 | lumri i llogarisë<br>30                                  |
| 2       | fati i pagesës së këstit të ardhshëm<br>1023-00-55       |
| 1       | Përdorni fondet e kredisë                                |

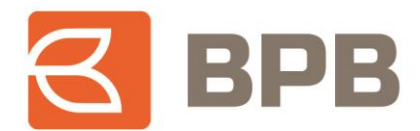

Ne vijim shfaqet menyja me opsionet për realizim te pagesave, dhe ne këtë rast duhet te përzgjidhet opsioni "Ndërbankare":

| ← LLOJI I PAGESES |  |
|-------------------|--|
| Fatura            |  |
| Brenda bankes     |  |
| Nderbankare       |  |
| Nderkombetare     |  |

Me c 'rast hapet dritarja e cila duhet te plotësohet me te dhënat e klientit përfitues:

| ← Nderbankare              | 3 | <ul> <li>Nderbankare</li> </ul> |       |
|----------------------------|---|---------------------------------|-------|
| Llogaria e kredisë         |   | Emri i përfituesit              |       |
| 1300 :00020170305          |   | Filon Fisteku                   |       |
| Urdhërdhënësi              |   |                                 |       |
| FILAN FISTEKU              | J | ID e perfituesit                |       |
| Llogaria e urdhërdhënësit  |   | Adresa e perfituesit            |       |
|                            |   | Prishtine                       |       |
| PAKO 1 (6,628,582.58 EUR)  |   | Detajet e pagesës               |       |
| Llogaria e përfituesit     | · | tranafer per mjetet e kredise   |       |
| 11401200270001/0           |   | Shifra e pagesës                |       |
| Emri i bankës përfituese   |   | 110                             |       |
| PCB - ProCredit Bank       |   | Lloji i pagesës                 |       |
| Emri i përfituesit         |   | Importi dhe eksporti i mallrave |       |
| Filan Fisteku              |   | Viera                           |       |
|                            |   |                                 | 70,00 |
| ID e perfituesit           |   | Valuta                          |       |
| Adresa e perfituesit       |   |                                 |       |
| Prishtine                  |   | Ngarko dokumentin               |       |
| Detajet e pagesës          |   | •                               |       |
| VAZHDO                     |   | VAZHDO                          |       |
| RUANI SHABLLONIN E PAGESËS |   | RUANI SHABLLONIN E PAGESËS      |       |

Page 28 of 39

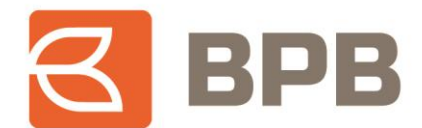

Te ngarkohet dokumenti valid për te realizuar pagese (Fatura, kontrata te shitblerjes, etj.) e cila duhet te jete ne formatin PDF, me madhësi maksimale prej 400 KB. Ju mund te ngarkoni një apo me shume dokumente ne një pagesë por qe nuk e tejkalojnë madhësinë prej 400 KB. Për te ngarkuar dokumentin duhet te shtypet butoni "Ngarko dokumentin" dhe te përzgjidhni dokumentin qe dëshironi te ngarkoni.

Pas përzgjedhjes se dokumentit, shfaqet emërtimi i dokumentit te bashkangjitur dhe duhet te shtypet butoni "Vazhdo":

| ← Nderbankare 📄                 |  |
|---------------------------------|--|
| Filan Fisteku                   |  |
|                                 |  |
| ID e perfituesit                |  |
| Adresa e perfituesit            |  |
| Prishtine                       |  |
| Detajet e pagesës               |  |
| tranafer per mjetet e kredise   |  |
| Shifra e pagesës                |  |
| 110 ~                           |  |
| Lloji i pagesës                 |  |
| Importi dhe eksporti i mallrave |  |
| Viera                           |  |
| <b>~</b> 70,00                  |  |
| Valuta                          |  |
|                                 |  |
| Ngarko dokumentin               |  |
|                                 |  |
|                                 |  |
| document_1000004795.pdf         |  |
| VAZHDO                          |  |
| RUANI SHABLLONIN E PAGESËS      |  |

Për te vazhduar tutje me realizimin e pagesës, duhet te shtypet butoni "Nënshkruani" dhe me pas shfaqet konfirmimi qe urdhëresa është dërguar ne banke dhe është ne pritje për aprovim:

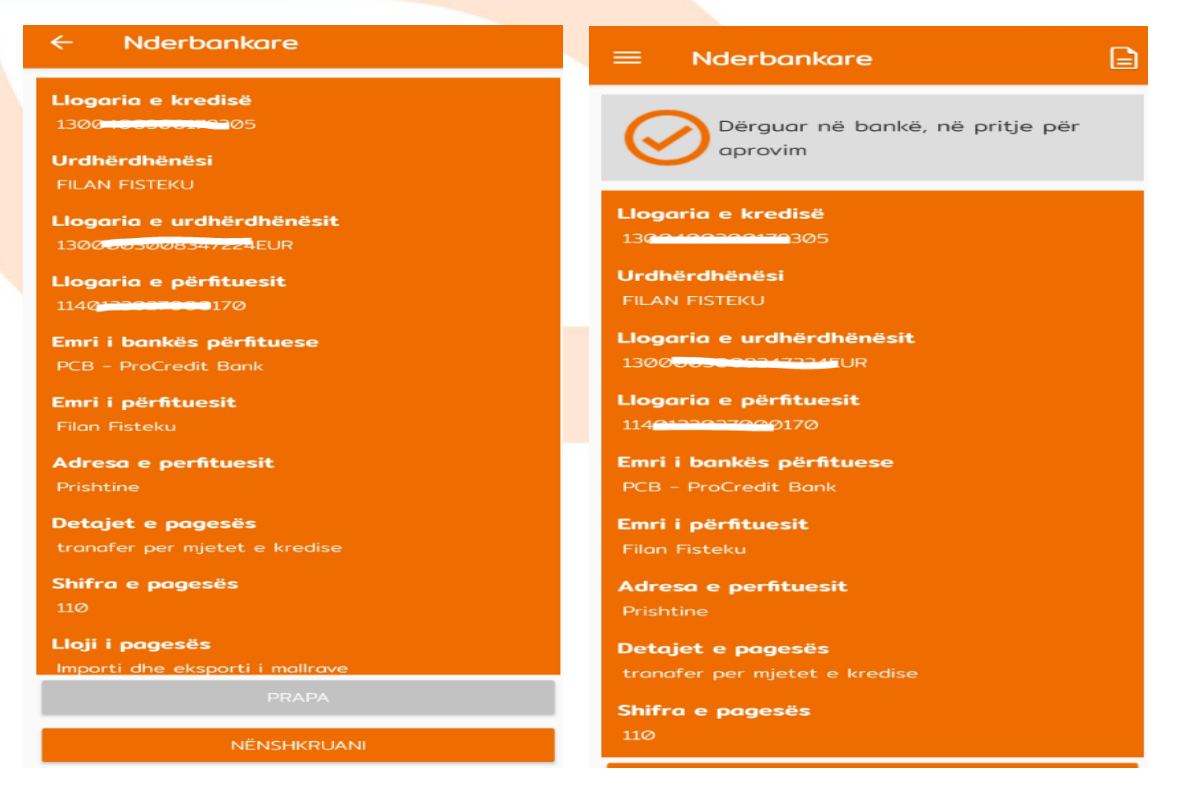

Page 29 of 39

Tel: +383 38 620 620 Qendra e thirrjeve: 0800 50 000

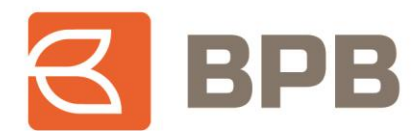

# 2.4 Inicimi i pagesave për përfitues ndërkombëtar

Për te iniciuar pagese nga mjetet e kredisë, tek seksioni i llogarive ju duhet te përzgjidhni llogarinë e produktit kreditor dhe te shtypni butonin "Përdorni fondet e kredisë":

|   | <b>Periudha e shiyerjes</b><br>144 month(s)                                |
|---|----------------------------------------------------------------------------|
|   | Ditët në vonëse<br>Ø                                                       |
|   | Data e pagesës së këstit të parë<br>2023.06.19                             |
|   | Data e këstit të fundit<br>2035.05.19                                      |
|   | Norma nominale e interesit                                                 |
| 3 | Interesi ndëshkues                                                         |
|   | Borxhi për pagesë<br>C TO EUR                                              |
|   | Shuma e fondeve te kredisë per<br>shfrytezim<br><mark>37,190.00 EUR</mark> |
|   | Numri i llogarisë<br>130 - Therman 24**224EUR                              |
|   | Afati i pagesës së këstit të ardhshëm<br>2023-00-55                        |
| } | Përdorni fondet e kredisë                                                  |
|   |                                                                            |

Ne vijim shfaqet menyja me opsionet për realizim te pagesave, dhe ne këtë rast duhet te përzgjidhet opsioni "Ndërkombëtare":

| ← LLOJI I PAGESES |  |
|-------------------|--|
| Fatura            |  |
| Brenda bankes     |  |
| Nderbankare       |  |
| Nderkombetare     |  |

Page 30 of 39

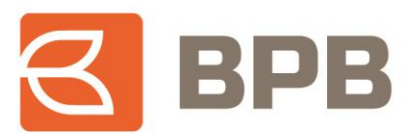

Me c 'rast hapet dritarja e cila duhet te plotësohet me te dhënat e klientit përfitues:

| ← Nderkombetare                 | ← Nderkombetare 📄             |
|---------------------------------|-------------------------------|
| Llogaria e kredisë              |                               |
| 1300 :20200170205               | ABA Routing                   |
| Llogaria e urdhërdhënësit       | ✓                             |
| 130@000000017224EUR             | Emri i bankës                 |
| LL/R E PERSONAVE FIZIK REZIDENT | TUTUNSKA BANKA AD             |
| PAKO 1 (6,628,582.58 EUR)       | Opsioni i komisionit          |
| Urdhërdhënësi                   | SHA (i përbashkët)            |
| FILAN FISTEKU                   | Detajet e pagesës             |
| Llogaria/IBAN i përfituesit     | Tranafer nga mjetet e kredise |
| MK07212500000255909             | Vlera                         |
| Emri i përfituesit              | 160.00                        |
| Filan Fisteku                   | 100,00                        |
| Adresa:                         | Valuta                        |
| Maqedoni                        | EUR                           |
| SWIFT                           | Shifra e pagesës              |
|                                 | 106                           |
|                                 | Lloji i pagesës               |
| ABA Routing                     | Pretendimet tjera             |
| oL                              | Ngarko dokumentin             |
| Emri i bankës                   |                               |
| TUTUNSKA BANKA AD               |                               |
| VAZHDO                          | VAZHDO                        |
| RUANI SHABLLONIN E PAGESËS      | RUANI SHABLLONIN E PAGESËS    |

Te ngarkohet dokumenti valid për te realizuar pagese (Fatura, kontrata te shitblerjes, etj.) e cila duhet te jete ne formatin PDF, me madhësi maksimale prej 400 KB. Ju mund te ngarkoni një apo me shume dokumente ne një pagesën por qe nuk e tejkalojnë madhësinë totale prej 400 KB. Për te ngarkuar dokumentin duhet te shtypet butoni "Ngarko dokumentin" dhe te përzgjidhni dokumentin qe dëshironi te ngarkoni.

Pas përzgjedhjes se dokumentit, shfaqet emërtimi i dokumentit te bashkangjitur dhe duhet te shtypet butoni "Vazhdo":

| Holerkombetare               |        |
|------------------------------|--------|
|                              |        |
| Emri i bankës                |        |
| TUTUNSKA BANKA AD            |        |
| Opsioni i komisionit         |        |
| SHA (i përbashkët)           | ~]     |
| Detajet e pagesës            |        |
| Tranafer nga mjetet e kredis | se     |
| Vlera                        |        |
|                              | 160,00 |
| Valuta                       |        |
| EUR                          |        |
| Shifra e pagesës             |        |
| 106                          | ~      |
| Lloji i pagesës              |        |
| Pretendimet tjera            |        |
| Ngarko dokumentin            |        |
| •                            |        |
| document_1000004795.pdf      |        |
| VAZHDO                       |        |
| RUANI SHABLLONIN E PAGE      | sës    |

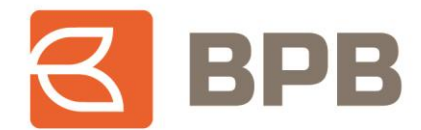

Për te vazhduar tutje me realizimin e pagesës, duhet te shtypet butoni "Nënshkruani" dhe me pas shfaqet konfirmimi qe urdhëresa është dërguar ne banke dhe është ne pritje për aprovim:

| ← Nderkombetare                          | $\equiv$ Nderkombetare                     |
|------------------------------------------|--------------------------------------------|
| Adresa:<br>Maqedoni<br>SWIFT<br>TUTNMK22 | Dërguar në bankë, në pritje për<br>aprovim |
| ABA Routing                              | Llogaria e kredisë                         |
| Jo                                       | 1300400300178305                           |
| <b>Emri i bankës</b>                     | <b>Urdhërdhënësi</b>                       |
| TUTUNSKA BANKA AD                        | FILAN FISTEKU                              |
| <b>Opsioni i komisionit</b>              | Llogaria e urdhërdhënësit                  |
| SHA (i përbashkët)                       | 1300003008347224EUR                        |
| Detajet e pagesës                        | Llogaria/IBAN i përfituesit                |
| Tranafer nga mjetet e kredise            | MK072103000000295909                       |
| Viera                                    | <b>Emri i përfituesit</b>                  |
| 160.00                                   | Filan Fisteku                              |
| 106                                      | <b>Adresa:</b><br>Maqedoni                 |
| Pretendimet tjera                        | SWIFT                                      |
| Ngarko dokumentin                        | TUTNMK22                                   |
| document_1000004795.pdf                  | ABA Routing<br>Jo                          |
| NËNSHKRUANI                              | <b>Emri i bankës</b><br>TUTUNSKA BANKA AD  |

# 2.5 Inicimi i pagesës se faturave

Për te iniciuar pagese nga mjetet e kredisë, tek seksioni i llogarive ju duhet te përzgjidhni llogarinë e produktit kreditor dhe te shtypni butonin "Përdorni fondet e kredisë":

| ÷                    | KREDITË                                         |   |
|----------------------|-------------------------------------------------|---|
| Perius<br>144 m      | <b>dha e shlyerjes</b><br>nonth(s)              |   |
| Ditët<br>Ø           | në vonëse                                       |   |
| <b>Data</b><br>2023. | e pagesës së këstit të parë<br>06.19            |   |
| <b>Data</b><br>2035. | e këstit të fundit<br>05.19                     |   |
| Norm                 | a nominale e interesit<br>%                     |   |
| Intere               | si ndëshkues<br>% daily                         | 1 |
| Borxt                | <b>ii për pagesë</b><br>EUR                     |   |
| hum<br>hfry<br>7,190 | a e fondeve te kredisë per<br>tezim<br>3.00 EUR |   |
| Numri<br>130         | i llogorisë                                     |   |
| Afati<br>2023        | i pagesës së këstit të ardhshëm                 |   |
|                      | Përdorni fondet e kredisë                       |   |

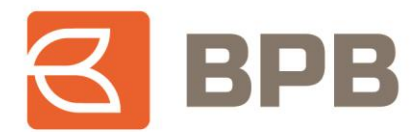

Ne vijim shfaqet menyja me opsionet për realizim te pagesave, dhe ne këtë rast duhet te përzgjidhet opsioni "Fatura":

| ← LLOJI I PAGESES |  |
|-------------------|--|
| Fatura            |  |
| Brenda bankes     |  |
| Nderbankare       |  |
| Nderkombetare     |  |

Me c 'rast hapet dritarja ne te cilën duhet te përzgjidhet kompania përfituese nga lista rrëshqitëse (lista e kompanive përfituese do te zgjerohet ne ndërkohe):

| ← Fatura                                                                            |  |
|-------------------------------------------------------------------------------------|--|
| Llogaria e kredisë<br>1300400300178305                                              |  |
| Urdhërdhënësi                                                                       |  |
| FILAN FISTEKU                                                                       |  |
| Llogaria                                                                            |  |
| 1300003008347224EUR<br>LL/R E PERSONAVE FIZIK REZIDENT<br>PAKO 1 (6,628,582.58 EUR) |  |
| Tipi i pageses                                                                      |  |
| Ujësjellësi 💙                                                                       |  |
| Nëntipi i pagesës                                                                   |  |
| Zgjedh llojin e pagesës                                                             |  |
| KRU Hidroregjioni Jugor                                                             |  |
| KRU Gjakova                                                                         |  |
| KRU Hidrodrini                                                                      |  |
| KRU HIDROMORAVA SH.A                                                                |  |

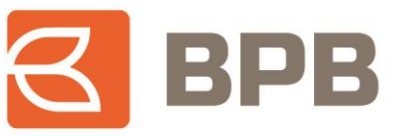

Te plotësohen te dhënat e faturës si ne vijim:

| ← Fatura                                                                      |   | ← Fatura                                          |
|-------------------------------------------------------------------------------|---|---------------------------------------------------|
| Llogaria e kredisë<br>1300                                                    |   | Tipi i pageses Ujësjellësi Vëntipi i pagesës      |
| FILAN FISTEKU                                                                 |   | KRU Gjakova 💙<br>Pershkrimi                       |
| 13C2222224EUR<br>LL/R E PERSONAVE FIZIK REZIDENT<br>PAKO 1 (6.628.582.58 EUR) |   | Pagese e fatures<br>Emri Mbiemri<br>Filan Fisteku |
| Tipi i pageses                                                                |   | Nr.Serik,Nr.Fatures                               |
| Nëntipi i pagesës           KRU Gjakova         ~                             | þ | ACCOUNT<br>1306001500002065                       |
| Pershkrimi<br>Pagese e fatures                                                |   | Shifra e pagesës<br>Ø3 - E Banking                |
| Emri Mbiemri<br>Filan Fisteku                                                 |   | Vlera 20,00 EUR                                   |
| Nr.Serik,Nr.Fatures<br>0383374000B3190T                                       |   | Valuta<br>EUR                                     |
| ACCOUNT<br>1306001500002065                                                   |   | Ngarko dokumentin                                 |
| Shifra e pagesës                                                              |   |                                                   |
|                                                                               |   | VAZHDO                                            |

Te ngarkohet dokumenti valid për te realizuar pagese (Fatura, kontrata te shitblerjes, etj.) e cila duhet te jete ne formatin PDF, me madhësi maksimale prej 400 KB. Ju mund te ngarkoni një apo me shume dokumente ne një pagesën por qe nuk e tejkalojnë madhësinë totale prej 400 KB. Për te ngarkuar dokumentin duhet te shtypet butoni "Ngarko dokumentin" dhe te përzgjidhni dokumentin qe dëshironi te ngarkoni.

Pas përzgjedhjes se dokumentit, shfaqet emërtimi i dokumentit te bashkangjitur dhe duhet te shtypet butoni "Vazhdo":

Page 34 of 39

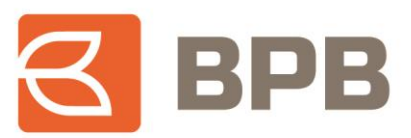

| ← Fatura                           |  |
|------------------------------------|--|
| Nëntipi i pagesës                  |  |
| KRU Gjakova 💙                      |  |
| Pershkrimi                         |  |
| Pagese e fatures                   |  |
| Emri Mbiemri                       |  |
| Filan Fisteku                      |  |
| Nr.Serik,Nr.Fatures                |  |
| Ø383374ØØØB319ØT                   |  |
| ACCOUNT                            |  |
| Shifra e pagesës<br>Ø3 - E Banking |  |
| Viera 20,00 EUR                    |  |
| Valuta<br>EUR                      |  |
| Ngarko dokumentin                  |  |
|                                    |  |
| document_1000004795.pdf            |  |
| VAZHDO                             |  |
|                                    |  |

Për te vazhduar tutje me realizimin e pagesës, duhet te shtypet butoni "Nënshkruani" dhe me pas shfaqet konfirmimi qe urdhëresa është dërguar ne banke dhe është ne pritje për aprovim:

| Llogaria e kredisë<br>1300                                                                                                    | ← Fatura                                                                                   | ■ Fatura                                               |
|----------------------------------------------------------------------------------------------------|--------------------------------------------------------------------------------------------|--------------------------------------------------------|
| LlogariaLlogaria e kredisë1300130013001300Nëntipi i pagesësUrdhërdhënësiKRU GjakovaFILAN FISTEKUPershkrimi1300Pagese e faturesLlogariaEmri Mbiemri1300Filan FistekuNëntipi i pagesësKRU GjakovaPershkrimi9383374000B3190TPagese e faturesACCOUNTPagesës1306Emri Mbiemri1306Filan FistekuNiffa e pagesësEmri Mbiemri03 - E BankingNr.Serik,Nr.Fatures03 - E Banking0383374000B3190TViera<br>200013012000FILAN Fisteku                                                                                                    | Llogaria e kredisë<br>1300 <b>- 1300 - 100</b> 05<br><b>Urdhërdhënësi</b><br>FILAN FISTEKU | Dërguar në bankë, në pritje për<br>aprovim             |
| Nëntipi i pagesës<br>KRU GjakovaUrdhërdhënësi<br>FILAN FISTEKUPershkrimi<br>Pagese e faturesEllogaria<br>130debbbbsh 224EURPagese e faturesNëntipi i pagesës<br>KRU GjakovaFilan FistekuNëntipi i pagesës<br>KRU GjakovaNr.Serik,Nr.Fatures<br>038337400083190TPershkrimi<br>Pagese e faturesACCOUNT<br>1306ebbbbbb<br>03 - E BankingEmri Mbiemri<br>Filan FistekuViera<br>20.00PAPAImagese<br>                                                                                                    | Llogaria<br>1300                                                                           | Llogaria e kredisë<br>130 <mark>0-100000138</mark> 305 |
| PershkrimiLlogariaPagese e fatures130duucuumit224EUREmri MbiemriNëntipi i pagesësFilan FistekuKRU GjakovaNr.Serik,Nr.FaturesPershkrimi038337400083190TPagese e faturesACCOUNTPagese e fatures1306emeteosiFilan FistekuShifra e pagesës03 - E Banking03 - E Banking038337400083190TViera038337400083190T20.00PRAPABranci130emeteosiBranciShifra e pagesës03 - E BankingShifra e pagesës03 - E BankingShifra e pagesës03 - E BankingShifra e pagesës03 - E BankingShifra e pagesës03 - E BankingShifra e pagesës03 - E BankingShifra e pagesës03 - E BankingShifra e pagesës03 - E BankingShifra e pagesës03 - E BankingShifra e pagesës03 - E BankingShifra e pagesës03 - E BankingShifra e pagesës03 - E BankingShifra e pagesës03 - E BankingShifra e pagesës130 - E BankingShifra e pagesës130 - E BankingShifra e pagesës130 - E BankingShifra e pagesës130 - E BankingShifra e pagesës130 - E BankingShifra e pagesës130 - E BankingShifra e pagesës130 - E BankingShifra e pagesës130 - E BankingShifra e pagesës130 - E BankingShifra e pagesës130 - E BankingShifra e pagesës | Nëntipi i pagesës<br>KRU Gjakova                                                           | Urdhërdhënësi<br>FILAN FISTEKU                         |
| Emri MbiemriNëntipi i pagesësFilan FistekuKRU GjakovaNr.Serik,Nr.FaturesPershkrimiØ383374000B3190TPagese e faturesACCOUNTFilan Fisteku1306600065Filan FistekuShifra e pagesësØ383374000B3190TØ3 - E BankingØ383374000B3190TVieraØ383374000B3190T20.00FIAPABARAMShifra e pagesësO3Shifra e pagesësØ3Shifra e pagesësØ3Shifra e pa                                                                                                    | <b>Pershkrimi</b><br>Pagese e fatures                                                      | Llogaria<br>1300                                       |
| Nr.Serik,Nr.FaturesPershkrimi038337400083190TPagese e faturesACCOUNTEmri Mbiemri130644400665Filan FistekuShifra e pagesësShifra E pagesës03 - E Banking038337400083190TViera038337400083190T20.00I304460065PRAPAShifra e pagesësOBARTShifra e pagesësOBARTShifra e pagesës13054600083190Shifra e pagesës13054600083190Shifra e pagesës                                                                                                    | <b>Emri Mbiemri</b><br>Filan Fisteku                                                       | <b>Nëntipi i pagesës</b><br>KRU Gjakova                |
| ACCOUNT     Emri Mbiemri       1306     Filan Fisteku       Shifra e pagesës     Nr.Serik,Nr.Fatures       03 - E Banking     038337400083190T       Viera     1306       20.00     PRAPA       Brane     Shifra e pagesës       Shifra e pagesës     1306       Shifra e pagesës     Shifra e pagesës                                                                                                    | Nr.Serik,Nr.Fatures<br>038337400083190T                                                    | <b>Pershkrimi</b><br>Pagese e fatures                  |
| Shifra e pagesës     Nr.Serik,Nr.Fatures       03 - E Banking     0383374000B3190T       Vlera     0383374000B3190T       20.00     13000000000000000000000000000000000000                                                                                                    | ACCOUNT<br>1306                                                                            | <b>Emri Mbiemri</b><br>Filan Fisteku                   |
| Viera<br>20.00<br>PRAPA<br>PRAPA<br>Shifra e pagesës                                                                                                    | Shifra e pagesës<br>03 - E Banking                                                         | Nr.Serik, Nr.Fatures<br>038337400083190T               |
| Shifra e pagesës                                                                                                    | Viera<br>20.00                                                                             | ACCOUNT<br>130                                         |
| NËNSHKRUANI Ø3 - E Banking                                                                                                    | NÊNSHKRUANI                                                                                | <b>Shifra e pagesës</b><br>Ø3 - E Banking              |

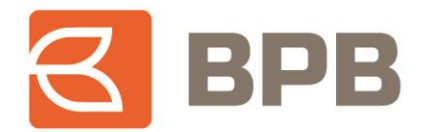

# 2.6 Kontrollimi i statusit te pagesave

Për te kontrolluar statusin e pagesave te iniciuara, ju duhet te kyçeni tek menyja kryesore ne anën a majte te ekranit dhe shtypni "—". Me pas te përzgjidhni menynë "Pasqyrat e M-urdhëresave

|              | GARITË E MIA       |                                       | 8          | 🛃 врв                                       |                         |
|--------------|--------------------|---------------------------------------|------------|---------------------------------------------|-------------------------|
| LL/R E PERS  | SONAVE FIZIK REZID | DENT PAKO 1                           | filon.(    |                                             | AKO 1                   |
| 130          | '224 Gje<br>6,63   | endja në dispozicion<br>10,026.58 EUR |            | Llogorite                                   | 0                       |
|              |                    | Minusi i lejuar<br>452.11 EUR         | @          | Mesazhet                                    | 0                       |
| Visa Electro | on<br>1677         |                                       |            | Pagesa<br>Kërkesë                           | ~                       |
|              | 6,63               | Limiti i kartelës                     | ~          | Asetet                                      | 2.58 EUR                |
|              | •                  | 0.00 EUR                              |            | Kalendari                                   | 0.00 EUR                |
|              |                    |                                       |            | Qarkullimi në periudhë<br>M-Urdhëresat      | B                       |
| Pagesa       | Fatura             | Shabllonet                            | Ð          | Urdhëresat e përhersi                       | abilonet                |
|              | 2                  |                                       | ~~<br>Regi | Menaxhimi i financave<br>Produktet e bankës | ~ D                     |
| Kërkesë      | ATM & Degët        | Ndaj këstet e<br>kartelës             | ∓₹.        | Kalkulator                                  | → j këstet e<br>artelës |
| C            |                    |                                       | ©©<br>₽    | Kursi i këmbimit<br>Dega/ATM                | ~~~                     |
|              | Trachte            |                                       | S          | Kontakti                                    |                         |

Ne vijim do te shfaqet lista e pagesave te regjistruara dhe statusi përkatës:

| 8:43 AM ©     | 1                |                         | ैंगा। 💷          |
|---------------|------------------|-------------------------|------------------|
| 4             | 130              | 7224 EUR                | <del>ک</del>     |
|               | DEZIDENT DAV     | AVE FIZIK               | • •              |
| Qarkullimi r  | në periudhë      |                         |                  |
| 03. 08. 20    | 23               |                         |                  |
| 1306C         | 32065            | 2                       | 0.00 EUR 📕       |
| KRU Gjakova   | Dërguar në l     | bankë, në pritje për aj | provim <b>S</b>  |
| 02. 08. 20    | 23               |                         |                  |
| мк@7~*~~      | 22222295909      | 16                      | 0.00 EUR 📕       |
| Filan Fisteku | Dërguar në l     | bankë, në pritje për aj | provim <b>S</b>  |
| 11401         | /000170          | 7                       | 0.00 EUR         |
| Filan Fisteku | Dërguar në l     | bankë, në pritje për aj | provim <b>S</b>  |
| 13000000      | www∠4284         | 2                       | 0.00 EUR 📕       |
| Arjana Nivok  | azi Dërguar në l | bankë, në pritje për aj | provim <b>S</b>  |
| MKØ72103      | 00000295909      | 1                       | 0.00 EUR 📕       |
| Filan Fisteku | Dërguar në l     | bankë, në pritje për aj | provim <b>S</b>  |
| 1306 2015     | aaaaaaaa65       | 2                       | 4.00 EUR         |
| KRU Gjakova   | Dërguar në l     | bankë, në pritje për aj | provim <b>S</b>  |
| MKØ7.         | 95909            | 15                      | 0.00 EUR 📕       |
| Filan Fisteku | Dërguar në l     | bankë, në pritje për aj | provim <b>57</b> |
| 1146          |                  | 6                       | 5.00 EUR         |
| Filan Fisteku | Urdh             | ërpagesa është ekze     | kutuar 🐴         |
|               |                  |                         |                  |

Page 36 of 39

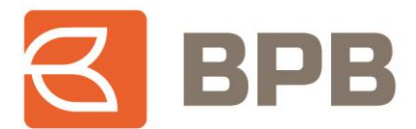

Përveç statusit te pagesës, ju mund te kontrolloni edhe detajet e faturave te bashkangjitura për secilën pagese duke klikuar mbi pagesën përkatëse dhe shtypur butonin "Shkarko dokumentet":

| <ul> <li>Detajet e transaksionit</li> </ul>                                                                        |   |
|----------------------------------------------------------------------------------------------------|---|
| Data e transaksionit: Ø3.Ø8.2023<br>Shuma e transaksionit:<br>130 <b>1-0-0</b> 30-0-0-0-0-0-0-0-0-0-0-0-0-0-0-0-0- |   |
| 13060                                                                                                    |   |
| Shifra e pagesës<br>⊘3                                                                                             |   |
| Lloji i pagesës                                                                                                    |   |
| <b>Valutë</b><br>EUR                                                                                               |   |
| Vlera<br>20                                                                                                    |   |
| Data e valutës<br>2023.08.03                                                                                       | 7 |
| <b>Statusi në bankë</b><br>Dërguar në bankë, në pritje për<br>aprovim                                              |   |
| <b>Lloji i pageses</b><br>Fatura                                                                                   |   |
| Data e transaksionit<br>2023.08.03                                                                                 |   |
| Shkarko dokumentet                                                                                                 |   |
|                                                                                                    | - |

Ne vijim janë paraqitur shembujt te pagesave sipas statusit:

| - | Shembull i | pagesës se | "Aprovuar": |
|---|------------|------------|-------------|
|---|------------|------------|-------------|

|                           | •                                |
|---------------------------|----------------------------------|
| 114/01 170                | 65.00 EUR                        |
| Filan Fisteku             | Urdhërpagesa është ekzekutuar 🦷  |
| - Shembull i pages        | ës se "Refuzuar":                |
| 130000000000001284        | 20.00 EUR                        |
| Arjana Nivokazi Urdhërpag | esa është refuzuar nga banka 🛛 🐴 |

Page 37 of 39

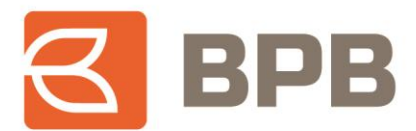

Ne fund, transaksionet e aprovuara, shfaqen ne qarkullimin e llogarisë rrjedhëse te lidhur me produktin kreditor, si ne vijim:

|                        | NAVE FIZIK REZI  |
|------------------------|------------------|
| GJENDJA NË DISPOZICION | 6,630,026.58 EUR |
| TRANSAKSIONET          | V                |
| 03. 08. 2023           |                  |
| 136                    | 333.00 EUR       |
| FILAN FISTEKU          | 118,400.67 EUR   |
| 1300000000000000000R   | 1,111.00 EUR     |
| FILAN FISTEKU          | 118,067.67 EUR   |
| 02. 08. 2023           |                  |
| BPB                    | -0.80 EUR        |
| Filan Fisteku          | 116,956.67 EUR   |
| 1140120027000170       | -65.00 EUR       |
| Filan Fisteku          | 116,957.47 EUR   |
| 01. 08. 2023           |                  |
|                        |                  |
|                        |                  |

## 2.7 Raporti për mjetet e shfrytëzuara

Për te kontrolluar pagesat e realizuara nga mjetet e kredisë, pasi te jeni kyçur ne shërbimin M-Banking, te përzgjidhni llogarinë e produktit kreditor dhe te shtypni butonin "Raportet":

| 11            | 1:28 AM 🗑                                                                       | tai 🕮      |
|---------------|---------------------------------------------------------------------------------|------------|
|               | - KREDITË                                                                       |            |
|               | Vlera e kredisë :                                                               | 100,000.00 |
|               | Mbetja e shumës se principalit I                                                | 100,000.00 |
|               | Plani i amortizimit                                                             | >          |
| 1             | Roportet                                                                        | >          |
| L<br>1        | logaria e kredisë<br>30 - 100000170305                                          |            |
| F             | <b>'ronari</b><br>ILAN FISTEKU, KØØ23/1099                                      | i.         |
| т<br>к<br>s   | <b>ipi i llogarisë</b><br>ireditë - Ndërtim-Blerje të<br>htëpisë(Persona Fizik) |            |
| <b>K</b><br>6 | <b>ësti</b><br>94.44                                                            |            |
| P<br>1-       | <b>eriudha e shlyerjes</b><br>44 month(s)                                       |            |
| Ø             | litët në vonëse                                                                 |            |
| 2             | oata e pagesës së këstit të<br>1023.06.19                                       | parë       |
|               | Përdorni fondet e kre                                                           | edisë      |

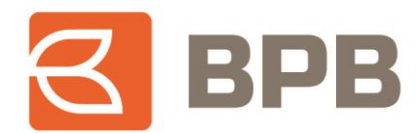

Ne vijim shfaqet raporti me pagesat e realizuara nga mjetet e kredisë, për kredinë përkatëse:

٠

|                | Raporte                                                             |           |                                               | <b></b>             |
|----------------|---------------------------------------------------------------------|-----------|-----------------------------------------------|---------------------|
| Vendimi        | Përshkrimi i<br>produktit                                           | Shuma     | Pörshkrim                                     | Data e<br>aprovimit |
| K0023/10<br>99 | VIR - Kreditë -<br>Ndërtim-Blerje<br>të shtëpisë<br>(Persona Fizik) | 12.020,00 | Filon Fisteku;                                | 2023.06.13          |
| K0023/10<br>99 | VIR - Kreditë -<br>Ndërtim-Blerje<br>të shtëpisë<br>(Persona Fizik) | 132,50    | detajet                                       | 2023.06.16          |
| көө23/10<br>99 | VIR - Kreditë -<br>Ndërtim-Blerje<br>të shtëpisë<br>(Persona Fizik) | 200,00    | test mjetet e<br>kredise                      | 2023.0718           |
| K0023/10<br>99 | VIR - Kreditë -<br>Ndërtim-Blerje<br>të shtëpisë<br>(Persona Fizik) | 9.270,90  | Filon Fisteku:                                | 2023.0725           |
| K0023/10<br>99 | VIR - Kreditë -<br>Ndërtim-Blerje<br>të shtëpisë<br>(Persona Fizik) | 370,00    | test brenda<br>bankes mjete te<br>kredise     | 2023.0725           |
| K0023/10<br>99 | VIR - Kreditë -<br>Ndërtim-Blerje<br>të shtëpisë<br>(Persona Fizik) | 600,00    | Test transfer<br>kombetar mjetet<br>e kredise | 2023.0725           |
| K0023/10<br>99 | VIR - Kreditë -<br>Ndërtim-Blerje<br>të shtëpisë<br>(Persona Fizik) | 90,00     | Test brenda bpb<br>mjetet e kredise           | 2023.07.27          |
| K0023/10<br>99 | VIR - Kreditë -<br>Ndërtim-Blerje<br>të shtëpisë<br>(Persona Fizik) | 2.000,80  | detajet nga<br>kredia                         | 2023.07.27          |
| KØØ23/10<br>99 | VIR - Kreditë -<br>Ndërtim-Blerje<br>të shtëoisë                    | 250,80    | Transfer<br>kombetar mjetet<br>e kredise      | 2023.07.27          |

Raporti, mund te ekstraktohet ne formantin PDF:

← PDF

| Earlis e verdit tend |               | Ad                                                            | FRAM Y ISTRUCE<br>Advise: DARDANI LIA3 B P 7 46 4 FUSHE KOOVC, FUSH KOOVC<br>Numri amé: 1030439835 |                                                  |                  |  |
|----------------------|---------------|---------------------------------------------------------------|----------------------------------------------------------------------------------------------------|--------------------------------------------------|------------------|--|
| Nr.                  | Vendimi       | Përshkrimi i produktit                                        | Viera                                                                                              | Pérshkrimi                                       | Data e aprovimit |  |
| 1.                   | K0~~~~9       | VIR - Kreditë - Ndërtim-Blerje të<br>shtëpisë (Persona Fizik) | 12,020.00                                                                                          | Filan Fisteku:                                   | 2023.06.13       |  |
| 2                    | K0 19         | VIR - Kreditë - Ndërtim-Blerje të<br>shtëpisë (Persona Fizik) | 132.50                                                                                             | detajet                                          | 2023.06.16       |  |
| 3.                   | K0( 09        | VIR - Kreditë - Ndërtim-Blerje të<br>shtëpisë (Persona Fizik) | 200.00                                                                                             | test mjetet e kredise                            | 2023.07.18       |  |
| 4.                   | КОС<br>9      | VIR - Kreditë - Ndërtim-Blerje të<br>shtëpisë (Persona Fizik) | 9,270.90                                                                                           | Filan Fisteku:                                   | 2023.07.25       |  |
| 5.                   | Kr            | VIR - Kreditë - Ndërtim-Blerje të<br>shtëpisë (Persona Fizik) | 370.00                                                                                             | test brenda bankes mjete<br>te kredise           | 2023.07.25       |  |
| 6.                   | 9 K00000 - 19 | VIR - Kreditë - Ndërtim-Blerje të<br>shtëpisë (Persona Fizik) | 600.00                                                                                             | Test transfer kombetar<br>mjetet e kredise       | 2023.07.25       |  |
| 7.                   | K0( 9<br>9    | VIR - Kredité - Ndértim-Bierje të<br>shtëpisë (Persona Fizik) | 90.00                                                                                              | Test brenda bpb mjetet e<br>kredise              | 2023.07.27       |  |
| 8.                   | <u>кс</u> 9   | VIR - Kreditë - Ndërtim-Blerje të<br>shtëpisë (Persona Fizik) | 2,000.80                                                                                           | detajet nga kredia                               | 2023.07.27       |  |
| 9.                   | K00334139     | VIR - Kreditë - Ndërtim-Blerje të<br>shtëpisë (Persona Fizik) | 250.80                                                                                             | Transfer kombetar mjetet e<br>kredise            | 2023.07.27       |  |
| 10.                  | коо<br>9      | VIR - Kreditë - Ndërtim-Blerje të<br>shtëpisë (Persona Fizik) | 300.00                                                                                             | Test transfer me FX euro<br>chf mjetet e kredise | 2023.07.27       |  |
| 11.                  | K00 _ 09      | VIR - Kreditë - Ndërtim-Blerje të<br>shtëpisë (Persona Fizik) | 1,500.00                                                                                           | Detajet test brenda nga<br>kredia                | 2023.07.27       |  |
| 12.                  | кос           | VIR - Kreditë - Ndërtim-Blerje të<br>shtëpisë (Persona Fizik) | 9,300.90                                                                                           | Filan Fisteku;                                   | 2023.07.28       |  |
| 13.                  | кооЭ<br>      | VIR - Kreditë - Ndërtim-Bierje të<br>shtëpisë (Persona Fizik) | 65.80                                                                                              | Transfer nga mjetet e<br>kredise                 | 2023.08.02       |  |

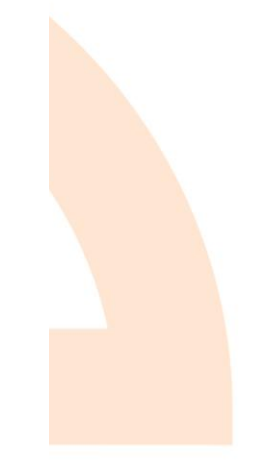

8/3/2023 11:28:18 AM

Faqja 1 nga 1